#### BAB V

## IMPLEMENTASI DAN PEMBAHASAN

## 5.1 Sistem yang digunakan

Berikut ini adalah hardware dan software yang dibutuhkan untuk menggunakan program Sistem Informasi Kepegawaian pada Dinas Tenaga Kerja dan Transmigrasi Kabupaten Mojokerto, yaitu:

- a. Hardware dengan spesifikasi minimal sebagai berikut:
  - 1. Processor Intel Core Duo
  - 2. Memory DDR3 RAM 1 GB
  - 3. Hardisk 200 GB

b. Software dengan spesifikasi sebagai berikut:

- 1. Microsoft Windows XP SP3
- 2. Microsoft SQL Server 2005
- 3. Microsoft Visual Studio 2005

#### 5.2 Cara Setup Program

Ketika pertama kali akan menggunakan aplikasi ini, terlebih dahulu *user* harus menginstalasi aplikasi terlebih dahulu *user* harus menginstal dari aplikasi ini supaya bisa digunakan. Langkah-langkah instalasinya akan dijelaskan di bab ini, pertama *user* harus memastikan bahwa komputer *user* terdapat *.net framework 4* agar aplikasi ini dapat dijalankan. Pertama cek dulu computer anda apakah sudah terdapat *.net framework 4* atau tidak.Caranya pada menu computer, kemudian pilih *control panel*. Setelah masuk control panel masuk ke *add or remove program* (berisi tentang informasi *software* yang telah di *install computer* anda),

lalu jika sudah masuk ke dalam *add or remove program* anda bisa *check* apakah sudah terdapat *.net framework 2.0* seperti pada Gambar 5.1.

| Add or Re                          | move Programs                                                                                                    |              |               |          | )[> |
|------------------------------------|----------------------------------------------------------------------------------------------------|--------------|---------------|----------|-----|
| 1                                  | Currently installed programs:                                                                                                    | Show updates | Sort by: Name |          | ~   |
| Change or                          | By Intel(R) Graphics Media Accelerator Driver                                                                                                    | 1993 S       |               |          | ~   |
| Programs                           | 🗇 Internet Download Manager                                                                                                    |              | Size          | 5.59MB   | -   |
| ~                                  | 🕡 IZArc 3.81                                                                                                    |              | Size          | 9.30MB   |     |
|                                    | 👙 J25E Development Kit 5.0 Update 4                                                                                                    |              | Size          | 280.00MB |     |
| Add <u>N</u> ew<br>Programs        | 🍰 J2SE Runtime Environment 5.0 Update 4                                                                                                    |              | Size          | 151.00MB |     |
|                                    | 😼 JCreator Pro 3.10                                                                                                    |              |               |          |     |
| 6                                  | 🛗 K-Lite Codec Pack 5.4.4 (Full)                                                                                                    |              | Size          | 40.79MB  |     |
| Add/Remove                         | 🛞 Launch Manager                                                                                                    |              | Size          | 2.06MB   |     |
| Windows<br>Components              | 😰 Macromedia Extension Manager                                                                                                    |              | Size          | 4.88MB   |     |
| -                                  | 🔀 Macromedia Flash 8                                                                                                    |              | Size          | 246.00MB |     |
|                                    | 👸 Macromedia Flash 8 Video Encoder                                                                                                    |              | Size          | 11.38MB  |     |
| Set Pr <u>o</u> gram<br>Access and | 🔂 Microsoft .NET Compact Framework 1.0 SP3 Developer                                                                                                    |              | Size          | 9.87MB   |     |
| Defaults                           | 🔂 Microsoft .NET Compact Framework 2.0 SP1                                                                                                    |              | Size          | 91.04MB  |     |
|                                    | Regulation Method Press Method Press Method Press Method Press Press Pre |              |               |          |     |
|                                    | B Microsoft .NET Framework 2.0                                                                                                    |              | Size          | 88.28MB  |     |
|                                    | B Microsoft Compression Client Pack 1.0 for Windows XP                                                                                                    |              |               |          |     |
|                                    | Microsoft Device Emulator version 1.0 - ENU                                                                                                    |              | Size          | 1.38MB   |     |
|                                    | B Microsoft Document Explorer 2005                                                                                                    |              | Size          | 26.61MB  | ~   |

## Gambar 5.1 Tampilan Add Remove Program

Jika komputer telah terinstal .net framework 2.0 maka tidak perlu menginstal kembali. Untuk .net framework 1.0 atau yang lebih tinggi digunakan untuk platformMicrosoftVisual Basic 2000 sedangkan .net framework 4 atau yang lebih tinggi, digunakan untuk platform Microsoft visual basic 2005. setelah itu program dapat dijalankan sebagaimana biasanya.

Setelah itu*user*harus menjalankan *installer* dari apliksasi, maka akan muncul tampilan awal dari proses menginstalasi aplikasi kepegawaian, seperti pada Gambar 5.2.

| y mistaller                                                                                                    |                                                                      |                                                                  |                                                 |
|----------------------------------------------------------------------------------------------------|----------------------------------------------------------------------|------------------------------------------------------------------|-------------------------------------------------|
| Welcome to the Installer S                                                                                                    | Setup Wizar                                                          | d                                                                |                                                 |
| The installer will guide you through the steps                                                                                             | s required to install Ir                                             | nstaller on your co                                              | mputer.                                         |
| WARNING: This computer program is prote<br>Unauthorized duplication or distribution of th<br>or criminal penalties, and will be prosecuted | cted by copyright lav<br>is program, or any p<br>to the maximum extu | v and internationa<br>ortion of it, may re<br>ent possible under | I treaties.<br>sult in severe civil<br>the law. |
|                                                                                                    |                                                                      |                                                                  |                                                 |

Gambar 5.2 Tampilan Halaman Awal Instalasi

Pada tampilan Select Installation Folder, seperti pada Gambar 5.3 user dapat memilih lokasi aplikasi akan diinstalasi. Jika user akan mengganti lokasi aplikasi akan diinstalasi maka tekan tombol Browse dan cari lokasi aplikasi akan diinstalasi, seperti pada Gambar 5.3.

|                                            | older                                |                                  |
|--------------------------------------------|--------------------------------------|----------------------------------|
| he installer will install Installer to the | e following folder.                  |                                  |
| o install in this folder, click "Next".    | To install to a different folder, er | nter it below or click "Browse". |
|                                            |                                      |                                  |
| Folder:                                    |                                      |                                  |
| C:\Program Files\Default Compa             | iny Name\Installer\                  | Browse                           |
|                                            |                                      | <u>D</u> isk Cost                |
|                                            |                                      |                                  |
|                                            |                                      |                                  |
| Install Installer for yourself, or for a   | anyone who uses this computer:       |                                  |
| Install Installer for yourself, or for a   | anyone who uses this computer:       |                                  |
| Install Installer for yourself, or for a   | anyone who uses this computer:       |                                  |

Gambar 5.3 Tampilan Select Installation Folder

|                 | [문] Installer                                    | X                                 |
|-----------------|--------------------------------------------------|-----------------------------------|
| 🕞 Browse fo     | or Folder                                        |                                   |
| <u>B</u> rowse: | 📑 Installer 💽                                    |                                   |
|                 |                                                  | enter it below or click "Browse". |
|                 |                                                  | Biowse                            |
|                 |                                                  | Disk Cost                         |
| Eolder:         | C:\Program Files\Default Company Name\Installer\ | er:                               |
|                 | OK Cancel                                        |                                   |
|                 | Cancel                                           | < <u>B</u> ack <u>N</u> ext>      |

Gambar 5.4 Tampilan Browse Folder Directory

Pada tampilan *Confirm Installation*, seperti pada Gambar 5.5 *user* memilih tombol *Next* untuk memulai proses instalasi aplikasi. Setelah proses instalasi selesai maka akan muncul tampilan *Installation Complete*, seperti pada Gambar 5.6.

| Confirm Installation                                                                       | SU               | RAB | AY | 7  |
|--------------------------------------------------------------------------------------------|------------------|-----|----|----|
|                                                                                            |                  |     |    | 00 |
| I he installer is ready to install Installer on<br>Click "Next" to start the installation. | i your computer. |     |    |    |
|                                                                                            |                  |     |    |    |
|                                                                                            |                  |     |    |    |
|                                                                                            |                  |     |    |    |
|                                                                                            |                  |     |    |    |
|                                                                                            |                  |     |    |    |
|                                                                                            |                  |     |    |    |
|                                                                                            |                  |     |    |    |

Gambar 5.5 Tampilan Confirm Installation

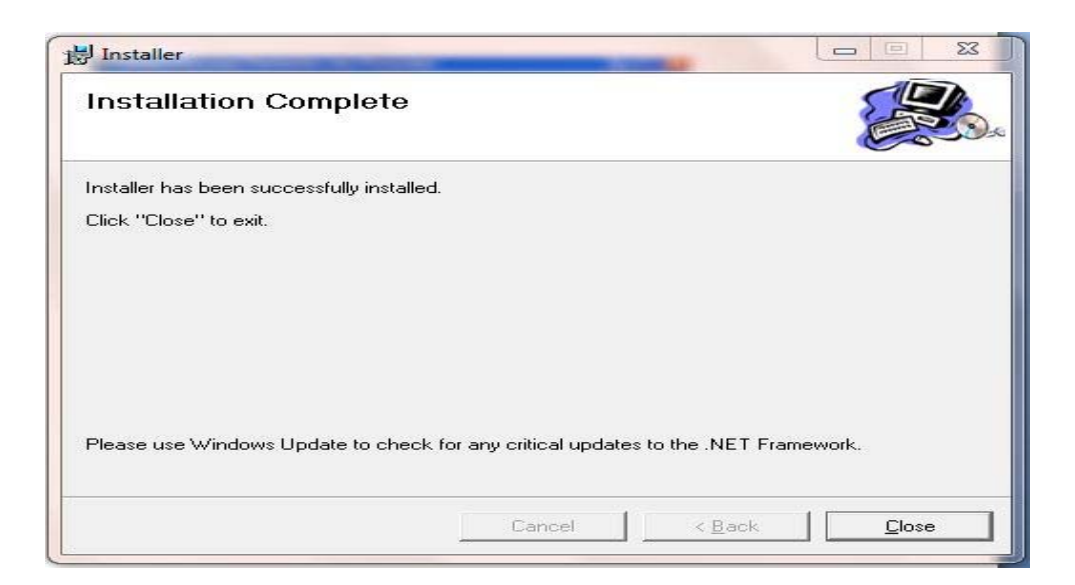

Gambar 5.6 Tampilan Installation Complete

## 5.3 Penjelasan Pemakaian Program

Dalam bab ini juga akan dijelaskan tentang hasil dari program yang telah

dibuat beserta cara penggunaanya. Penjelasan program dimulai dari form login.

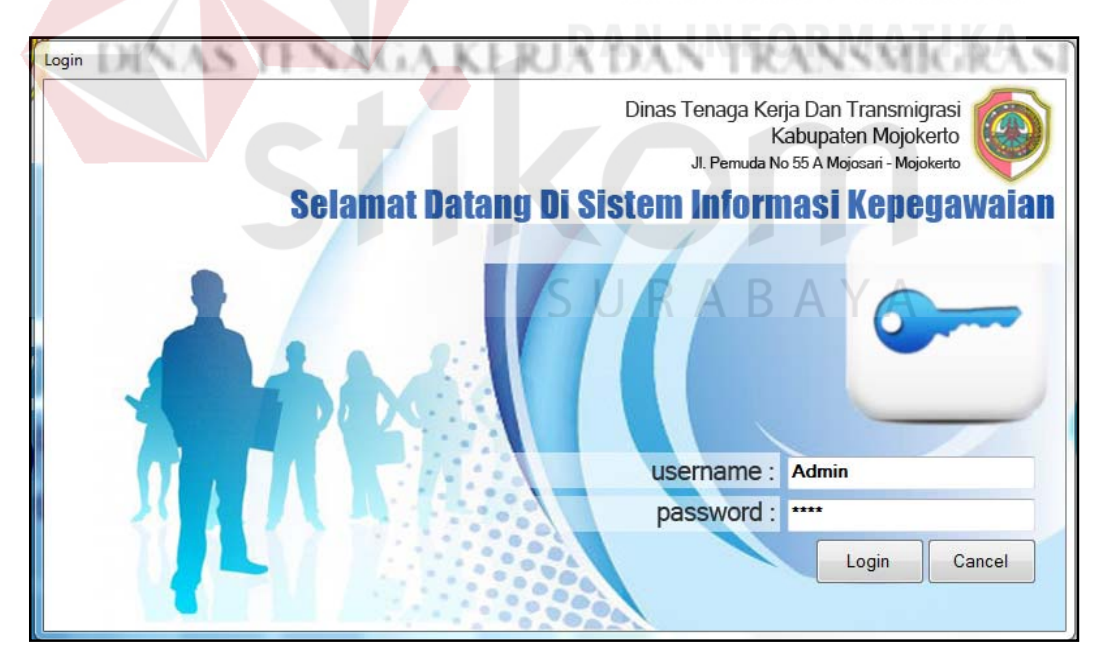

Gambar 5.7 Form Login

Form login adalah form yang digunakan admin untuk masuk dan menjalankan program.

#### 5.3.1 Form Master

*Form* master digunakan untuk mengelola data-data yang ada pada Dinas Tenaga Kerja dan Transmigrasi Kabupaten Mojokerto. Penjelasan tentang manfaat dan cara penggunaan masing-masing *form* master dijelaskan lebih detail pada penjelasan berikut ini.

#### A. Form Master Pegawai

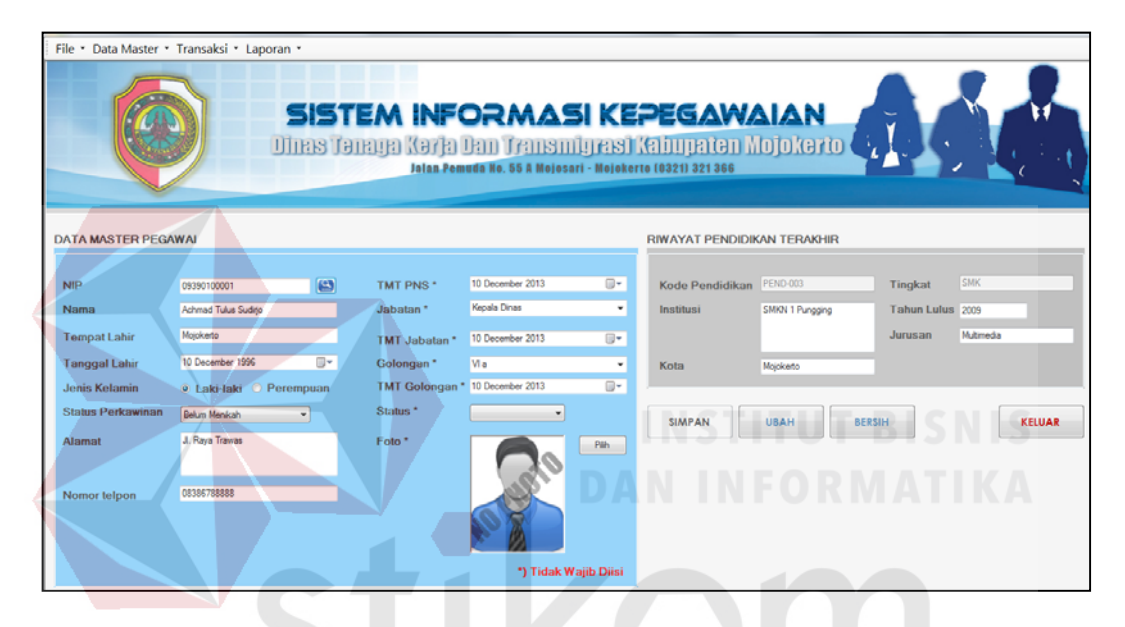

Gambar 5.8 Form Master Pegawai

*Form* master pegawai ini digunakan untuk memasukkan data-data pegawai yang ada di Dinas Tenaga Kerja dan Transmigrasi Kabupaten Mojokerto. *Form* ini berisi data pegawai secara umum beserta pendidikan yang pernah ditempuh. Tombol simpan digunakan untuk menyimpan data pegawai, tombol ubah digunakan untuk meng*update* data pegawai, tombol bersih digunakan untuk membersihkan form data pegawai yang telah diisi, dan tombol keluar digunakan untuk keluar dari form mater pegawai.

## **B.** Form Master Jabatan

| File - Data Master - Transaksi - Laporan - SISTEM INFORMAS DIRES TORUST (A DRI) TRANSITIL Talaa Pemudia No. 33 & Mojecant | I Ki    | EPEG<br>  Kabup<br>erio 10321) 3                                                                         | AWAIAN<br>atan Mojokayi<br>21 366                                                                                                    |        |
|----------------------------------------------------------------------------------------------------|---------|----------------------------------------------------------------------------------------------------|----------------------------------------------------------------------------------------------------|--------|
| Kode Jabatan Jabatan Rungsonal<br>Nama Jabatan Rungsonal<br>SIMPAN BERSIH HAPUS UBAH                                      | R JABAT | AN<br>1d_Jabatan<br>JAB-001<br>JAB-002<br>JAB-003<br>JAB-004<br>JAB-005<br>JAB-005<br>JAB-005<br>JAB-005 | Jabatan<br>Kepata Dinas<br>Seketarat<br>Ka Sub Bidang P<br>Ka Sub Bidang P<br>Ka Sub Bidang P<br>Ka Sub Bidang H<br>Ka Sub Bidang H<br>Ka Sub Bidang H<br>Ka Sub Tengawa<br>Sud |        |
|                                                                                                    |         |                                                                                                    |                                                                                                    | KELUAR |

Gambar 5.9 Form Master Jabatan

*Form* master jabatan ini digunakan untuk menyimpan data jabatan pegawai pada Dinas Tenaga Kerja dan Transmigrasi Kabupaten Mojokerto. Form master jabatan terdiri dari ID\_Jabatan dan Nama Jabatan.

| <ul> <li>Laporan</li> </ul>     |                                                        |            |                                                                                                    |                                                                                                    |                                                                                                    |                                                                                                    |
|---------------------------------|--------------------------------------------------------|------------|----------------------------------------------------------------------------------------------------|----------------------------------------------------------------------------------------------------|----------------------------------------------------------------------------------------------------|----------------------------------------------------------------------------------------------------|
| <b>SISTEM</b><br>Dires Taraya I | INFORMA<br>(arja Lan Trans<br>Jaan Pemuda Ko. 55 A Moj | SI KE      | <b>PEGA</b><br>((1)11)11(7)<br>1710 (0321) 321 36                                                                                                    | NAIAN<br>n Mojokerto                                                                                                    | <u>dá</u>                                                                                                    |                                                                                                    |
|                                 | DATA MA                                                | STER GOLON | GAN                                                                                                    |                                                                                                    |                                                                                                    |                                                                                                    |
|                                 |                                                        |            | Kode_Gol                                                                                                    | Nama_Jab                                                                                                    | Pangkat                                                                                                    |                                                                                                    |
| (sum)                           |                                                        | •          | Gd-001                                                                                                    | Juru Muda<br>Restrica I Rassa                                                                                                    | ll a<br>M a                                                                                                    |                                                                                                    |
| Panhina I kama                  |                                                        |            | GUPTOR                                                                                                    | Penona ciana                                                                                                    |                                                                                                    |                                                                                                    |
| IV al                           |                                                        |            |                                                                                                    |                                                                                                    |                                                                                                    |                                                                                                    |
| SIMPAN BERSIH                   | HAPUS                                                  |            |                                                                                                    |                                                                                                    |                                                                                                    |                                                                                                    |
|                                 |                                                        |            |                                                                                                    |                                                                                                    | KELUA                                                                                                    | AR                                                                                                    |
|                                 | Gologo<br>Penbra Kama<br>Val<br>SIMPAN BERSH           | Caporan *  | Caporan C<br>SISTEM INFORMASI KE<br>DIRIS TARUM KATA DRI TALISILUTAS<br>Jalas Penedis Re. 55 & Nejecuri - Nejek<br>DATA MASTER GOLON<br>Qe 003<br>Penbris Utania<br>Vil<br>SIMPAN BERSIH HAPUS | Caporan *  SISTEM INFORMASI KEPEGAN  DIRES TARUKA (Karka Dani Trainsiliu res) Kalu pate Italaa Zemetiki Ke. 55 & Mojekarta (8221) 221 30  DATA MASTER GOLONGAN  Gologi Perdena Itana Wil  SIMPAN BERSH HAPUS | Capacity Colspan="2"         SISTEM INFORMASSI KEPEGAWAIAN         Dires Taruya Kara Panin Transmingrasi Kalupatan Mojokerto         Jata Penerdis Re. 55 & Reiseart - Neisberte (6921) 321 355         DATA MASTER GOLONCAN         Odra Moster Goloncan         Odra Mojokerto         Jata Penerdis Re. 55 & Reiseart - Neisberte (6921) 321 355         DATA MASTER GOLONCAN         Odra Mojokerto         Gerdon         Value         Value         Sistem Research         Neise Jano         Sistem Research         Value         Sistem Research         Neise Jano         Sistem Research         Value         Sistem Research         Value         Sistem Research         Value         Sistem Research         Value         Value         Value         Value         Value <td>Caporan           SISTEM INFORMASI KEPEGAWAIAN           Director and the second second</td> | Caporan           SISTEM INFORMASI KEPEGAWAIAN           Director and the second second |

## C. Form Master Golongan

Gambar 5.10 Form Master Golongan

*Form* master gologan ini digunakan untuk menyimpan data golongan PNS. Form master golongan terdiri dari Kode\_Gol, Nama\_Gol, dan Pangkat.

## 5.3.2 Form Transaksi

#### A. Permohonan Kenaikan Pangkat Pegawai

| File 🔹 Data Master 🔹 Transaksi 🔹 L | Laporan 🔻                              |                                                |                                            |                                                            |                  |               |          |
|------------------------------------|----------------------------------------|------------------------------------------------|--------------------------------------------|------------------------------------------------------------|------------------|---------------|----------|
|                                    | SISTEM IN<br>Dires Terreja (er<br>John | FORMA<br>Ja Dan Trans<br>1. Pemuda No. 35 A No | SIKEP<br>Siniyasi (A<br>josari - Mojokerto | <b>EGAWAI</b><br>Ibupatèn Moj<br><sup>(0321)</sup> 321 366 | AN<br>okerto     |               |          |
|                                    | TRANS                                  | SAKSI PERMOHONAN                               | KENAIKAN PANG                              | KAT PEGAWAI                                                |                  |               |          |
| NIP                                | 10390100042                            |                                                | Nomor SKKF                                 | o si                                                       | KKP/DISNAKERTRAN | S/2013/0005   |          |
| Nama                               | Abdul Alim                             |                                                | Tanggal                                    | 21                                                         | December 2013    |               |          |
| Tempat Lahir                       | Bangkalan                              |                                                | Golongan Ba                                | aru                                                        | a 🔻              |               |          |
| Tanggal Lahir                      | 12/10/1996                             |                                                |                                            |                                                            | + •              |               |          |
| Jenis Kelamin                      | 🖲 Laki-laki 🔘 Perempuan                |                                                |                                            |                                                            |                  |               |          |
| Status Perkawinan                  | Duda                                   |                                                | NIP<br>10390100042                         | Nama<br>Abdul Alm                                          | Golongan Lama    | Golongan Baru | Jabatan  |
| Alamat                             | Bangkalan                              |                                                | 1030100042                                 | / DOG / MIT                                                |                  |               | Jonocana |
| Nomor telpon                       | 89324924                               |                                                |                                            |                                                            |                  |               | NIS      |
| TMT PNS                            | 10 December 2013                       |                                                |                                            |                                                            |                  |               |          |
| Jabatan                            | Sekretariat                            |                                                | -DAI                                       |                                                            | A D L            | AAT           |          |
| Golongan                           | lla                                    |                                                | SIMPAN                                     | CETAK                                                      | BARU             |               | KELUAR   |
|                                    |                                        |                                                | ,                                          |                                                            |                  |               |          |

Gambar 5.11 Form Kenaikan Pangkat Pegawai

*Form* ini digunakan untuk menyimpan data permohonan kenaikan pangkat pegawai. Terdiri dari NIP, nama, golongan lama, golongan baru, dan jabatan. Tombol tambah digunakan untuk menampilkan data pada *listview*, tombol simpan digunakan untuk menyimpan data kenaikan pangkat, tombol cetak dapat digunakan apabila data kenaikan pangkat sudah disimpan. Tombol cetak digunakan untuk mencetak surat pengantar kenaikan pangkat, tombol baru digunakan untuk menginputkan data pegawai baru yang juga mengajukan kenaikan pangkat. Tombol keluar digunakan untuk keluar dari *form* transaksi permohonan kenaikan pangkat pegawai dan kembali pada menu utama.

#### B. Usulan Pegawai Baru

| File - Data Master - Transaksi -         | Laporan -<br>SISTEM INFORMA<br>Direks Torryn Korfn Den Trans<br>Jalar Femrede He. 55 & More | SI KEPEGAW<br>Milyrax) Kabupaten (<br>1941 - Molekerte (8321) 321 366 | AIAN<br>Mojokerto         |             |
|------------------------------------------|---------------------------------------------------------------------------------------------|-----------------------------------------------------------------------|---------------------------|-------------|
| Tanggal: 12/21/2013                      | TRANS/                                                                                      | NKSI USULAN PEGAWAI BARU                                              |                           |             |
| Nomor<br>Bagian<br>Spesifikasi Kebutuhan | UPB/QISNAKERTRANS/2013/0013<br>Jabatan Fungsional •<br>Satpam                               | Bagian<br>Jabatan Fungsional                                          | Spesifikasi<br>Office Boy | Jumlah<br>2 |
| Jumiah                                   | Tambah Hapus Data                                                                           | <u>د ا</u>                                                            |                           | , KELUAR    |

Gambar 5.12 Form Usulan Pegawai Baru

*Form* transaksi usulan pegawai baru digunakan untuk membuat surat pengajuan usulan pegawai baru yang terdiri dari nomor surat, bagian yang membutuhkan, spesifikasi kebutuhan pegawai, dan jumlah pegawai yang dibutuhkan. Tombol simpan digunakan untuk menyimpan data pengajuan permintaan pegawai dan tombol cetak digunakan untuk mencetak surat pengajuan.

## C. Permohonan Cuti Pegawai

| File • Data Master • Transaksi •                              | Laporan -<br>SISTEM INFO<br>Dires Tarrya Karka<br>Jata Par | DRMASI KE                                                    |                                                              | AN<br>okerto                      |                                     |
|---------------------------------------------------------------|------------------------------------------------------------|--------------------------------------------------------------|--------------------------------------------------------------|-----------------------------------|-------------------------------------|
| NIP<br>Nama<br>Tempat Lahir<br>Tanggal Lahir<br>Janis Kelamin | 1039100042 C                                               | Nomor Cuti<br>Jenis Cuti<br>Tanggal Mulai<br>Tanggal Selesai | CUTI/DISNAKEF<br>Hatan<br>21 December 201<br>21 December 201 | RTRANS/2013/0007                  |                                     |
| Status Perkawinan<br>Alamat                                   | Duda<br>Bangkatan                                          | NIP Nama<br>09390100053 Agung Pem                            | Jenis Cuti<br>Harian                                         | Tanggal_Mulai<br>21 December 2013 | Tanggal_Selesai<br>22 December 2013 |
| Nomor telpon<br>TMT PNS                                       | 89324924<br>10 December 2013                               |                                                              |                                                              |                                   |                                     |
| Golongan                                                      | Sekretanat<br>Il a                                         | SIMPAN                                                       | AK BARU                                                      |                                   | KELUAR                              |

Gambar 5.13 Form Pengajuan Cuti Pegawai

*Form* Transaksi permohonan cuti pegawai digunakan untuk membuat surat permohonan cuti pegawai yang terdiri dari nomor cuti, nip pegawai, nama, jenis cuti yang diambil, tanggal mulai dan tanggal selesai. Tombol OK digunakan untuk menampilkan data pada *listview*, tombol simpan digunakan untuk menyimpan data permohonan cuti, dan cetak digunakan untuk mencetak surat permohonan cuti pegawai.

### D. Penilaian Kinerja Pegawai

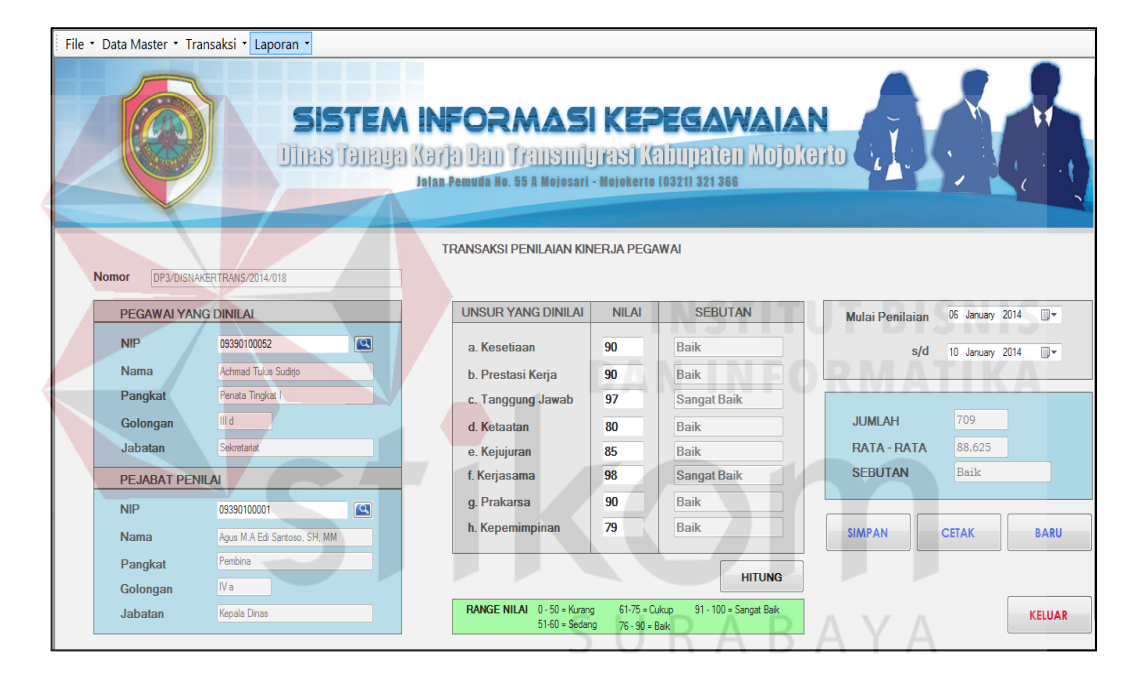

Gambar 5.14 Form Penilaian Kinerja Pegawai

*Form* Penilaian Kinerja ini digunakan untuk melakukan transaksi penilaian kinerja pegawai. Pegawai yang dinilai disini adalah semua pegawai pada Dinas Tenaga Kerja dan Transmigrasi Kabupaten Mojokerto, pejabat penilai adalah pegawai yang berhak menilai staf yaitu Kepala Dinas Tenaga Kerja Dan Transmigrasi Kabupaten Mojokerto. Tombol hitung digunakan untuk menghitung rata-rata nilai pegawai, didapatkan dari jumlah nilai dibagi delapan nilai kriteria. Tombol simpan digunakan untuk menyimpan data penilaian, tombol cetak digunakan untuk mencetak form penilaian kinerja pegawai.

#### 5.3.3 Form Laporan

#### A. Form Rekap Data Pegawai

| npikan Data Pegawai Berdasarkan: | Main f                                                   | leport                                                                                                    | н № ⊠ АА АН-                                                                                                    |                                                                                                    |                                                                                                    |                                     |                                                                |                                                                                                   |                                                                                                    |                                             |
|----------------------------------|----------------------------------------------------------|----------------------------------------------------------------------------------------------------|----------------------------------------------------------------------------------------------------|----------------------------------------------------------------------------------------------------|----------------------------------------------------------------------------------------------------|-------------------------------------|----------------------------------------------------------------|---------------------------------------------------------------------------------------------------|----------------------------------------------------------------------------------------------------|---------------------------------------------|
| ) Golongan<br>) Status Nikah     |                                                          |                                                                                                    |                                                                                                    | PE<br>DINAS<br>JI. Per                                                                                             | EMERINTAN<br>TENAGA<br>muda No. 55 A.M                                                                                | H KAI<br>KEF<br>Iojosari            | BUPATEN M<br>RJA DAN TR<br>I- Mojokerto Telp                   | IOJOKERTO<br>RANSMIGRA<br>(0321) 592192 - 32136                                                   | SI<br><sup>16</sup>                                                                                 |                                             |
| Proses                           |                                                          |                                                                                                    |                                                                                                    |                                                                                                    | RI                                                                                                    | ekap                                | DATA PEGA                                                      | NAI                                                                                               |                                                                                                    |                                             |
| Grafik Jumlah Pegawai            |                                                          |                                                                                                    |                                                                                                    |                                                                                                    | Materia                                                                                                    |                                     |                                                                |                                                                                                   |                                                                                                    |                                             |
|                                  | Unit (<br>Temp<br>Perio                                  | Drganisasi : Dir<br>vat : Jl.I<br>de : Dec                                                                                                    | nas Tenaga Kerja Dan Trans<br>Pemuda Nomor 55 A Mojo:<br>cember/21/2013                                                                                                    | migrasi Kabupaté<br>sari - Mojokerto                                                                               | еп імојокепо                                                                                                    |                                     |                                                                | 1                                                                                                 | 1                                                                                                   |                                             |
|                                  | Unit (<br>Temp<br>Perio                                  | Drganisasi : Dir<br>vat : JL I<br>de : Dec<br>NIP                                                                                                    | nas Tenaga Kerja Dan Trans<br>Pemuda Nomor 55 A Mojo:<br>cember/21/2013<br>Nama Pegawai                                                                                             | migrasi Kabupate<br>sari - Mojokerto<br>Tempat Lahir                                                               | n Mojokerto<br>Tanggal Lahir                                                                                          | Gol                                 | Jabatan                                                        | Nama Golongan                                                                                     | Alamat                                                                                              | P. Akhir                                    |
|                                  | Unit C<br>Temp<br>Perio                                  | Organisasi : Dir<br>vat : JL i<br>de : Dec<br>NIP<br>09390100001                                                                                                    | as Tenaga Kerja Dan Trans<br>Pemuda Nomor 55 A Mojo:<br>cember/21/2013<br>Nama Pegawai<br>Achmad Tulus Sudirjo                                                                      | migrasi Kabupate<br>sari - Mojokerto<br>Tempat Lahir<br>Mojokerto                                                  | Tanggal Lahir<br>12/10/1996                                                                                           | Gol<br>VI a                         | Jabatan<br>Kepala Dinas                                        | Nama Golongan<br>Pembina Utama                                                                    | Alamat<br>JI. Raya Trawas                                                                           | P. Akhi<br>SMK                              |
|                                  | Unit C<br>Temp<br>Perio<br>NO<br>1<br>2                  | Organisasi : Dir<br>vat : JL I<br>de : Dec<br><u>NIP</u><br>09390100001<br>10390100042                                                                                                    | aas Tenaga Kerja Dan Trans<br>Pemuda Nomor 55 A Mojo:<br>sember/21/2013<br>Nama Pegawai<br>Achmad Tulus Sudirjo<br>Abdul Alim                                                       | migrasi Kabupate<br>sari - Mojokerto<br>Tempat Lahir<br>Mojokerto<br>Bangkalan                                     | Tanggal Lahir<br>12/10/1996<br>12/10/1996                                                                             | Gol<br>VI a<br>II a                 | Jabatan<br>Kepala Dinas<br>Sekretariat                         | Nama Golongan<br>Pembina Utama<br>Juru Muda                                                       | Alamat<br>Jl. Raya Trawas<br>Bangkalan                                                              | P. Akhin<br>SMK<br>SMA                      |
|                                  | Unit (<br>Temp<br>Perio<br>NO<br>1<br>2<br>3             | Jrganisasi         : Dir           Iat         : JLI           de         : Dec           NIP         09390100001           10390100001         10390100001           11410100051         11410100051                                                                                          | as Tenaga Kerja Dan Trans<br>Pemuda Nomor 55 A Mojo:<br>cember/21/2013<br>Nama Pegawai<br>Achmad Tulus Sudirjo<br>Abdul Alim<br>Wahyu Agus Permana                                  | migrasi Kabupate<br>ari - Mojokerto<br>Tempat Lahir<br>Mojokerto<br>Bangkalan<br>Sidoarjo                          | Tanggal Lahir<br>12/10/1996<br>12/10/1996<br>6/22/1991                                                                | Gol<br>VI a<br>II a<br>II a         | Jabatan<br>Kepala Dinas<br>Sekretariat<br>Staf                 | Nama Golongan<br>Pembina Utama<br>Juru Muda<br>Juru Muda                                          | Alamat<br>JI. Raya Trawas<br>Bangkalan<br>Janti Sidoarjo                                            | P. Akhin<br>SMK<br>SMA<br>SMA               |
|                                  | Unit (<br>Temp<br>Perio<br>1<br>2<br>3<br>4              | >rganisasi         : Dir           iat         : JL           de         : Dec           NIP         09390100001           10390100042         1141010051           09390100052                                                                                                    | as Tenaga Kerja Dan Trans<br>Pemuda Nomor 55 A Mojor<br>cember/21/2013<br>Nama Pegawai<br>Achmad Tulus Sudirjo<br>Abdul Alim<br>Wahyu Agus Permana<br>Achmad Tulus                  | migrasi Kabupate<br>ari - Mojokerto<br>Tempat Lahir<br>Mojokerto<br>Bangkalan<br>Sidoarjo<br>Mojokerto             | Tanggal Lahir<br>12/10/1996<br>12/10/1996<br>6/22/1991<br>12/10/1996                                                  | Gol<br>VI a<br>II a<br>II a         | Jabatan<br>Kepala Dinas<br>Sekretariat<br>Staf<br>Staf         | Nama Golongan           Pembina Utama           Juru Muda           Juru Muda           Juru Muda | Alamat<br>JI. Raya Trawas<br>Bangkalan<br>Janti Sidoarjo<br>trawas                                  | P. Akhir<br>SMK<br>SMA<br>SMA<br>SMK        |
|                                  | Unit (<br>Temp<br>Perio<br>1<br>2<br>3<br>4<br>5         | Organisasi         : Dir           tat         : J L           de         : Dec           NIP         09390100001           10390100002         :           11410100051         :           09390100052         :                                                                              | as Tenaga Kerja Dan Trans<br>Pemuda Nomor 55 A Mojor<br>cember/21/2013<br>Nama Pegawai<br>Achmad Tulus Sudirjo<br>Abdul Alim<br>Wahyu Agus Permana<br>Achmad Tulus<br>Agung Permadi | migrasi Kabupate<br>ari - Mojokerto<br>Tempat Lahir<br>Mojokerto<br>Bangkalan<br>Sidoarjo<br>Mojokerto<br>Surabaya | Tanggal Lahir           12/10/1996           12/10/1996           6/22/1991           12/10/1996           12/10/1996 | Gol<br>VI a<br>II a<br>II a<br>II a | Jabatan<br>Kepala Dinas<br>Sekretariat<br>Staf<br>Staf<br>Staf | Nama Golongan<br>Pembina Utama<br>Juru Muda<br>Juru Muda<br>Juru Muda<br>Juru Muda                | Alamat<br>JI. Raya Trawas<br>Bangkalan<br>Janti Sidoarjo<br>trawas<br>JI. Semampir Tengah No 2 A Si | P. Akhir<br>SMK<br>SMA<br>SMA<br>SMK<br>SMK |
|                                  | Unit C<br>Temp<br>Perio<br>1<br>2<br>3<br>4<br>5<br>Juml | >rganisasi         : Dir           at         : JLI           de         : Dec           09390100001         :           10390100002         :           11410100051         :           09390100052         :           09390100053         :           ah <td: 5="" pegawai<="" td=""></td:> | as Tenaga Kerja Dan Trans<br>Pemuda Nomor 55 A Mojo:<br>cember/21/2013<br>Nama Pegawai<br>Achmad Tulus Sudirjo<br>Abdul Alim<br>Wahyu Agus Permana<br>Achmad Tulus<br>Agung Permadi | mgrasi kabupat<br>aari - Mojokerto<br>Tempat Lahir<br>Mojokerto<br>Bangkalan<br>Sidoarjo<br>Mojokerto<br>Surabaya  | Tanggal Lahir           12/10/1996           12/10/1996           6/22/1991           12/10/1996           1/10/1990  | Gol<br>VI a<br>II a<br>II a<br>II a | Jabatan<br>Kepala Dinas<br>Sekretariat<br>Staf<br>Staf         | Nama Golongan       Pembina Utama       Juru Muda       Juru Muda       Juru Muda       Juru Muda | Alamat<br>JI. Raya Trawas<br>Bangkalan<br>Janti Sidoarjo<br>trawas<br>JI. Semampir Tengah No 2 A Si | P. Akhir<br>SMK<br>SMA<br>SMA<br>SMK<br>SMK |

Gambar 5.15 Form Rekap Data Pegawai

Form ini menampilkan data pegawai pada Dinas Tenaga Kerja dan Transmigrasi Kabupaten Mojokerto. Jika user memilih radio button golongan, maka data pegawai yang dihasilkan berdasarkan golongan yang diinginkan, apabila user memilih radio button status nikah, maka data pegawai yang dihasilkan berdasarkan status nikah yang diinginkan, dan apabila user memilih radio button semua, maka seluruh data pegawai akan tampil. Jika user menekan tombol grafik jumlah pegawai, maka akan tampil grafik jumlah pegawai berdasarkan golongan pegawai yang terdapat pada Dinas Tenaga Kerja dan Transmigrasi Kabupaten Mojokerto seperti pada Gambar 5.16 dibawah ini.

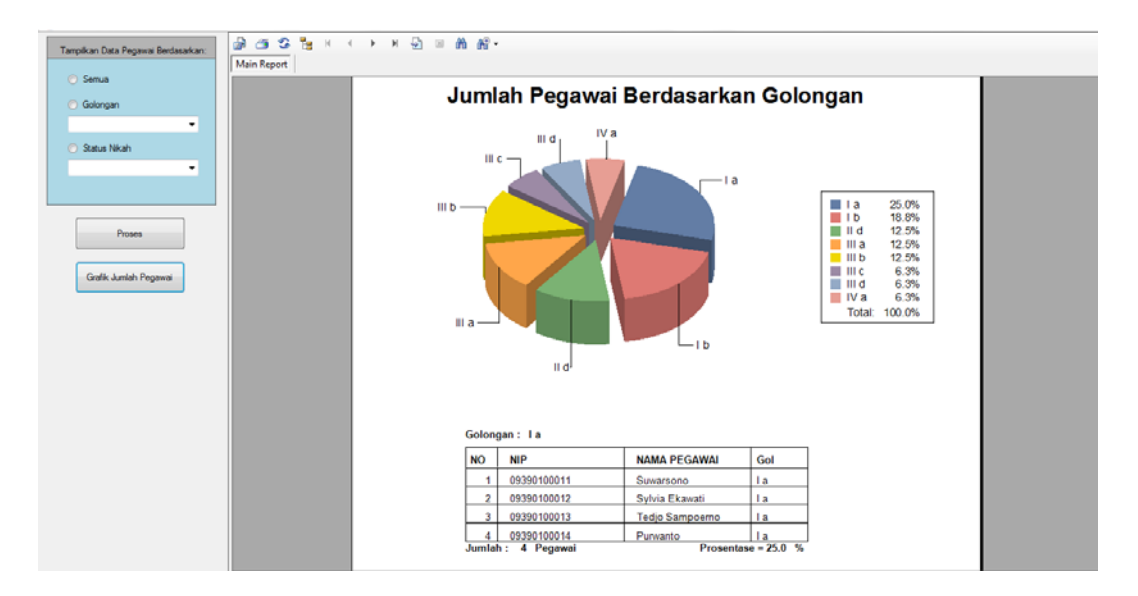

Gambar 5.16 Grafik Jumlah Pegawai Berdasarkan Golongan

## **B.** Daftar Urut Kepangkatan (DUK)

|                                      |                                                                                |                                                                                                   | F<br>DINA<br>JL Pen                                                           | PEMERINTA<br>AS TENAGA<br>nuda No. 55 A Moj                    | H KABUPAT<br>KERJA DA<br>osari- Mojokerto 1                                                     | EN M<br>N TI                        | IOJOKEF<br>RANSM<br>121) 592192 -                                        | RTO<br>IGRAS<br>321366                     | bR                                          | MATI                                                                                                    |                                                                       |
|--------------------------------------|--------------------------------------------------------------------------------|---------------------------------------------------------------------------------------------------|-------------------------------------------------------------------------------|----------------------------------------------------------------|-------------------------------------------------------------------------------------------------|-------------------------------------|--------------------------------------------------------------------------|--------------------------------------------|---------------------------------------------|----------------------------------------------------------------------------------------------------|-----------------------------------------------------------------------|
|                                      |                                                                                | DA                                                                                                | FTARUR                                                                        | UTKEPANG                                                       | KATAN (DU                                                                                       | K) PE                               | GAWAI                                                                    | NEGER                                      | SIPIL                                       |                                                                                                    |                                                                       |
| Tem                                  | par :J                                                                         | L Pemoda Nomor 55 A Mo                                                                            | ojosan- mojoke                                                                | into                                                           |                                                                                                 |                                     |                                                                          |                                            |                                             |                                                                                                    |                                                                       |
| Perio                                | NIP                                                                            | December/21/2013                                                                                  | TMT PNS                                                                       | Jabatan                                                        | TMT Jabatan                                                                                     | Gol                                 | TMT Gol                                                                  | Status                                     | P. Akhir                                    | Institusi                                                                                                    | Th. Lulus                                                             |
| Perio                                | NIP<br>09390100001                                                             | Nama Achmad Tulus Sudirjo                                                                         | TMT_PNS                                                                       | Jabatan<br>Kepala Dinas                                        | TMT Jabatan<br>12/10/2013                                                                       | Gol<br>VI a                         | TMT Gol                                                                  | Status                                     | P. Akhir<br>SMK                             | Institusi<br>SMKN 1 Pungging                                                                                   | Th. Lulus                                                             |
| Perio                                | NIP<br>09390100001<br>10390100042                                              | December/21/2013<br>Nama<br>Achmad Tulus Sudirjo<br>Abdul Alim                                    | TMT_PNS<br>12/10/2013<br>12/10/2013                                           | Jabatan<br>Kepala Dinas<br>Sekretariat                         | TMT Jabatan<br>12/10/2013<br>12/10/2013                                                         | Gol<br>VI a                         | TMT Gol<br>12/10/201                                                     | Status<br>Aktif<br>Aktif                   | P. Akhir<br>SMK<br>SMA                      | Institusi<br>SMKN 1 Pungging<br>SMKN 1 Bangkalan                                                               | Th. Lulus<br>1/1/2009<br>1/1/2010                                     |
| Perio<br>NO<br>1<br>2<br>3           | NIP<br>09390100001<br>10390100042<br>11410100051                               | Nama<br>Achmad Tulus Sudirjo<br>Abdul Alim<br>Wahyu Agus Permana                                  | TMT_PNS<br>12/10/2013<br>12/10/2013<br>12/12/2013                             | Jabatan<br>Kepala Dinas<br>Sekretariat<br>Staf                 | TMT Jabatan<br>12/10/2013<br>12/10/2013<br>12/12/2013                                           | Gol<br>VI a<br>II a                 | TMT Gol<br>12/10/201<br>12/10/201<br>12/12/201                           | Status<br>Aktif<br>Aktif<br>Aktif          | P. Akhir<br>SMK<br>SMA<br>SMA               | Institusi<br>SMKN 1 Pungging<br>SMKN 1 Bangkalan<br>SMAN 1 Krembung                                            | Th. Lulus<br>1/1/2009<br>1/1/2010<br>1/1/2011                         |
| Perio<br>NO<br>1<br>2<br>3<br>4      | NIP<br>09390100001<br>10390100042<br>11410100051<br>09390100052                | Nama<br>Achmad Tulus Sudirjo<br>Abdul Alim<br>Wahyu Agus Permana<br>Achmad Tulus                  | TMT_PNS<br>12/10/2013<br>12/10/2013<br>12/12/2013<br>12/10/2013               | Jabatan<br>Kepala Dinas<br>Sekretariat<br>Staf<br>Staf         | TMT Jabatan<br>12/10/2013<br>12/10/2013<br>12/12/2013<br>12/10/2013                             | Gol<br>VI a<br>II a<br>II a         | TMT Gol<br>12/10/201<br>12/10/201<br>12/12/201<br>12/10/201              | Status<br>Aktif<br>Aktif<br>Aktif<br>Aktif | P. Akhir<br>SMK<br>SMA<br>SMA<br>SMA        | Institusi<br>SMKN 1 Pungging<br>SMKN 1 Bangkalan<br>SMAN 1 Krembung<br>SMKN 1 Pungging                         | Th. Lulus<br>1/1/2009<br>1/1/2010<br>1/1/2011<br>1/1/2009             |
| Perio<br>NO<br>1<br>2<br>3<br>4<br>5 | NIP<br>09390100001<br>10390100042<br>11410100051<br>09390100052<br>09390100053 | Nama<br>Achmad Tulus Sudirjo<br>Abdul Alim<br>Wahyu Agus Permana<br>Achmad Tulus<br>Agung Permadi | TMT_PNS<br>12/10/2013<br>12/10/2013<br>12/12/2013<br>12/10/2013<br>12/16/2013 | Jabatan<br>Kepala Dinas<br>Sekretariat<br>Staf<br>Staf<br>Staf | TMT Jabatan<br>12/10/2013<br>12/10/2013<br>12/12/2013<br>12/10/2013<br>12/10/2013<br>12/16/2013 | Gol<br>VI a<br>II a<br>II a<br>II a | TMT Gol<br>12/10/201<br>12/10/201<br>12/12/201<br>12/10/201<br>12/16/201 | Status<br>Aktif<br>Aktif<br>Aktif<br>Aktif | P. Akhir<br>SMK<br>SMA<br>SMA<br>SMK<br>SMK | Institusi<br>SMKN 1 Pungging<br>SMKN 1 Bangkalan<br>SMAN 1 Krembung<br>SMKN 1 Pungging<br>SMK Negeri 1 Surabay | Th. Lulus<br>1/1/2009<br>1/1/2010<br>1/1/2011<br>1/1/2009<br>1/1/1900 |

Gambar 5.17 Daftar Urut Kepangkatan (DUK) Pegawai Negeri Sipil

Laporan ini berisi data pegawai berdasarkan pangkat dan golongannya, serta riwayat pendidikan yang pernah ditempuh. Laporan daftar urut kepangkatan dibuat berdasarkan periode tertentu dimana data pegawai didalamnya akan terus ter*update*.

## C. Daftar Penilaian Pelaksanaan Pekerjaan

|         |                                                                                                    |                                                                                                    | 0                   | 11<br>10      | )                                                                                                    |                                                                                     |                                                                                          |            |  |  |
|---------|----------------------------------------------------------------------------------------------------|----------------------------------------------------------------------------------------------------|---------------------|---------------|----------------------------------------------------------------------------------------------------|-------------------------------------------------------------------------------------|------------------------------------------------------------------------------------------|------------|--|--|
|         | RAHASIA                                                                                                    |                                                                                                    |                     |               |                                                                                                    |                                                                                     |                                                                                          |            |  |  |
|         |                                                                                                    | DAFTAR PEN                                                                                                    | NILAIAN P<br>PEGAWA | ELAK<br>I NEG | KSANAAN PEKERJAAN<br>GERI SIPIL                                                                                                    |                                                                                     |                                                                                          |            |  |  |
| UI<br>A | Unit Organisasi : Dinas Tenaga Kerja Dan Transmigrasi Kabupaten Mojokerto Tanggal : 12/21/2013<br>Alamat : JI. Pernuda No. 55 A Mojosari - Mojokerto                                                                                            |                                                                                                    |                     |               |                                                                                                    |                                                                                     |                                                                                          |            |  |  |
|         |                                                                                                    |                                                                                                    |                     |               |                                                                                                    |                                                                                     |                                                                                          |            |  |  |
| K       | ode Penilaian: DP3/DISNAKER                                                                                                    | FRANS/2013/008                                                                                                    | 7                   |               |                                                                                                    |                                                                                     |                                                                                          |            |  |  |
| K       | ode Penilaian: DP3/DISNAKER                                                                                                    | FRANS/2013/008                                                                                                    | ]                   | 3.            | PENILAIAN                                                                                                    |                                                                                     |                                                                                          | 1          |  |  |
|         | ode Penilaian: DP3/DISNAKER<br>1. YANG DINILAI<br>a. Nama<br>b. NIP                                                                                                    | 10390100042<br>Abdul Alim                                                                                                    | -                   | 3.            | PENILAIAN<br>UNSUR YANG DINILAI                                                                                                    | N                                                                                   | ILAI                                                                                     | KETERANGAN |  |  |
| K I     | ode Penilaian: DP3/DISNAKER<br>1. YANG DINILAI<br>a. Nama<br>b. NIP<br>c. Pangkat, Golongan ruang                                                                                                    | 10390100042<br>Abdul Alim                                                                                                    | -                   | 3.            | PENILAIAN<br>UNSUR YANG DINILAI<br>a. Kesetiaan                                                                                                    | N<br>ANGKA<br>70.00                                                                 | ILAI<br>SEBUTAN<br>Cukup                                                                 | KETERANGAN |  |  |
| ĸĽ      | ode Penilaian: DP3/DISNAKER<br>1. YANG DINILAJ<br>a. Nama<br>b. NIP<br>c. Pangkat, Golongan ruang<br>d. Jabatan/Pekerjaan                                                                                                    | IRANS/2013/008                                                                                                    |                     | 3.            | PENILAIAN<br>UNSUR YANG DINILAI<br>a. Kesetiaan<br>b. Prestasi Kerja                                                                                                    | N<br>ANGKA<br>70.00<br>80.00                                                        | ILAI<br>SEBUTAN<br>Cukup<br>Baik                                                         | KETERANGAN |  |  |
| K 1     | ode Penilaian: DP3/DISNAKER<br>1. YANG DINILAI<br>a. Nama<br>b. NIP<br>c. Pangkat, Golongan ruang,<br>d. JabatanPekerjaan<br>e. Unit Organisasi                                                                                                 | RANS/2013/008<br>10390100042<br>Abdul Alim<br>II a<br>Sekretanat<br>DISNAKERTRANS                                                                               |                     | 3.            | PENILAIAN<br>UNSUR YANG DINILAI<br>a. Kesetiaan<br>b. Prestasi Kerja<br>c. Tanggung jawab                                                                                               | N<br>ANGKA<br>70.00<br>80.00<br>90.00                                               | ILAI<br>SEBUTAN<br>Cukup<br>Baik<br>Baik                                                 | KETERANGAN |  |  |
| R T     | ode Penilaian DP3/DISNAKER<br>1. YANG DINILAI<br>a. Nama<br>b. NIP<br>c. Pangkat, Golongan ruang<br>d. Jabatan/Pekerjaan<br>a. Unt Organisasi<br>2. PEJABAT PENILAI                                                                             | FRANS/2013/008<br>10390100042<br>Abdul Alim<br>II a<br>Sekretariat<br>DISNAKERTRANS                                                                             |                     | 3.            | PENILAIAN<br>UNSUR YANG DINILAI<br>a. Kesetiaan<br>b. Prestasi Kerja<br>c. Tanggung jawab<br>d. Ketatan                                                                                 | N<br>ANGKA<br>70.00<br>80.00<br>90.00<br>75.00                                      | Baik<br>Cukup<br>Baik<br>Cukup                                                           | KETERANGAN |  |  |
| KI T    | ode Penilaian: DP3/DISNAKER<br>I. YANG DINILAI<br>a. Nama<br>b. NP<br>c. Pangkal, Golongan ruang<br>d. Jabatan/Pekerjaan<br>e. Uni Organisasi<br>2. PEJABAT PENILAI<br>a. Nama                                                                  | RANS/2013/008 10390100042 Abdul Alim B a Sekretariat DISNAKERTRANS 03390100001                                                                                  |                     | 3.            | PENILAIAN<br>UNSUR YANG DINILAI<br>a. Kesetaan<br>b. Prestasi Kerja<br>c. Tanggung jawab<br>d. Ketatan<br>e. Kelujuran                                                                  | N<br>ANGKA<br>70.00<br>80.00<br>90.00<br>75.00<br>85.00                             | Cukup<br>Baik<br>Cukup<br>Baik<br>Baik<br>Cukup<br>Baik                                  | KETERANGAN |  |  |
| KI T    | ode Penialan: DP3/DISNAKER<br>1. YANG DINILAI<br>a. Nama<br>b. NIP<br>c. Pangkat, Golongan ruang<br>d. Jabatan/Pekerjaan<br>e. Unit Organisasi<br>2. PEJABAT PENILAI<br>a. Nama<br>b. NIP                                                       | RANS/2013/008  10390100042 Abdul Alim II a Sekretanat DISNAKERTRANS  09390100001 Achmad Tulus Sudirjo                                                           |                     | 3.            | PENILAIAN<br>UNSUR YANG DINILAI<br>a. Kesetiaan<br>b. Prestasi Keria<br>c. Tanggung jawab<br>d. Ketaatan<br>e. Kejujuran<br>f. Kenjasama                                                | N<br>ANGKA<br>70.00<br>90.00<br>90.00<br>75.00<br>85.00<br>95.00                    | ILAI<br>SEBUTAN<br>Cukup<br>Baik<br>Cukup<br>Baik<br>Sangat Baik                         | KETERANGAN |  |  |
| KI T    | ode Penialan: DP3/DISNAKER<br>1. YANG DINILAI<br>a. Nama<br>b. NIP<br>c. Pangkat, Golongan ruang,<br>d. Jabatan/Pekerjaan<br>e. Unit Organisasi<br>2. PEJABAT PENILAI<br>a. Nama<br>b. NIP<br>c. Pangkat, Golongan ruang,                       | I0390100042           Abdul Alim           III           Sekretariat           DISNAKERTRANS           4.20300001           Achmad Tulus Sudirjo           VI a |                     | 3.            | PENILAIAN<br>UNSUR YANG DINILAI<br>a. Kesetiaan<br>b. Prestasi Kerja<br>c. Tanggung javab<br>d. Ketaatan<br>e. Keijuran<br>f. Kerjasama<br>g. Prakarsa                                  | N<br>ANGKA<br>70.00<br>80.00<br>90.00<br>75.00<br>85.00<br>95.00<br>80.00           | ILAI<br>SEBUTAN<br>Cukup<br>Baik<br>Baik<br>Cukup<br>Baik<br>Sangat Baik<br>Baik         | KETERANGAN |  |  |
| K T     | del Penilaian: DP3/DISNAKER<br>I. VANG DINILAI<br>a. Nama<br>b. NIP<br>c. Pangkat, Golongan ruang<br>d. Jabatan/Pekerjaan<br>e. Unt Organisasi<br>2. PEJABAT PENILAI<br>a. Nama<br>b. NIP<br>c. Pangkat, Golongan ruang<br>d. Jabatan/Pekerjaan | RANS/2013/008 10390100042 Abdul Alim B a Sekretariat DISNAKCERTRANS 03390100001 Achmad Tulus Sudirjo VI a Kepala Dinas                                          |                     | 3.            | PENILAIAN<br>UNSUR YANG DINILAI<br>a. Kesetiaan<br>b. Prestasi Kerja<br>c. Tanggung jawab<br>d. Ketaatan<br>e. Kesjutran<br>f. Kerjasama<br>g. Prakarsa<br>h. Keperimpinan              | N<br>ANGKA<br>70.00<br>80.00<br>75.00<br>85.00<br>95.00<br>80.00<br>75.00           | LAI<br>SEBUTAN<br>Cukup<br>Baik<br>Baik<br>Cukup<br>Baik<br>Sangat Baik<br>Baik<br>Cukup | KETERANGAN |  |  |
| K I I   | de Penialan: DPJDISNAKER<br>I. YANG DINILAI<br>a. Nama<br>b. NP<br>c. Pangkat, Golongan ruang<br>d. Jabatan/Pekerjaan<br>a. Unit Organisasi<br>b. NIP<br>c. Pangkat, Golongan ruang<br>d. Jabatan/Pekerjaan<br>e. Unit Organisasi               | RANS/2013/008 10390100042 Abdul Alim III a Skretanat DISNAKERTRANS 09390100001 Achmad Tulus Sudirjo VI a Kepala Dinas DISNAKERTRANS                             |                     | 3.            | PENILAIAN<br>UNSUR YANG DINILAI<br>a. Kesetiaan<br>b. Prestasi Kerja<br>c. Tanggung jawab<br>d. Ketaatan<br>e. Keipiuran<br>f. Kerjasama<br>g. Prakarsa<br>h. Kepemimpinan<br>i. Jumlah | N<br>ANGKA<br>70.00<br>80.00<br>90.00<br>75.00<br>85.00<br>95.00<br>95.00<br>650.00 | ILAI<br>SEBUTAN<br>Cukup<br>Baik<br>Cukup<br>Baik<br>Sangat Baik<br>Baik<br>Cukup        | KETERANGAN |  |  |

Gambar 5.18 Daftar Penilaian Pelaksanaan Pekerjaan (DP3)

Form ini digunakan untuk mengisi data penilaian kinerja pegawai. Penilaian dilakukan oleh Kepala Dinas Tenaga Kerja dan Transmigrasi Kabupaten Mojokerto sebagai pejabat penilai. Penilaian kinerja pegawai ini dilakukan dalam kurun waktu setahun sekali.

D. Rekap DP3 Pegawai

|                                                             |                                                                                                    |                                                                                                    |                                                                                                    |                                                                  | _                                                                | _                                                                | _                                                              | _                                                                      | _                                                                | _                                                                |                                                                  |                                                                    |                                                                      |
|-------------------------------------------------------------|----------------------------------------------------------------------------------------------------|----------------------------------------------------------------------------------------------------|----------------------------------------------------------------------------------------------------|------------------------------------------------------------------|------------------------------------------------------------------|------------------------------------------------------------------|----------------------------------------------------------------|------------------------------------------------------------------------|------------------------------------------------------------------|------------------------------------------------------------------|------------------------------------------------------------------|--------------------------------------------------------------------|----------------------------------------------------------------------|
|                                                             |                                                                                                    | PE<br>DINAS<br>JI Pemud                                                                                                    | MERINTAH KABU<br>TENAGA KERJA<br>da No. 55 A Mojosari- Mojo                                                                                       | PATEN<br>A DAN<br>kerto Telp                                     | N MOJ<br>TRA<br>(0321) :                                         | OKEF<br>NSM<br>592192 -                                          | 8TO<br>IGRA<br>321366                                          | SI                                                                     |                                                                  |                                                                  |                                                                  |                                                                    |                                                                      |
| _                                                           |                                                                                                    |                                                                                                    | REKAP DP                                                                                                    | 3 PEG                                                            | AWAI                                                             |                                                                  |                                                                |                                                                        |                                                                  |                                                                  |                                                                  |                                                                    |                                                                      |
|                                                             |                                                                                                    |                                                                                                    |                                                                                                    |                                                                  |                                                                  |                                                                  |                                                                |                                                                        |                                                                  |                                                                  |                                                                  |                                                                    |                                                                      |
| Unit C<br>Temp<br>Perioc                                    | rganisasi : Dinas Tenaga Kerja Da<br>at : JI. Pemuda Nomor 55 A<br>fe : January/6/2014                                                                                                    | n Transmigrasi Kabup<br>A Mojosari - Mojokerto                                                                                | vaten Mojokerto                                                                                                    |                                                                  |                                                                  |                                                                  |                                                                |                                                                        |                                                                  |                                                                  |                                                                  |                                                                    |                                                                      |
| Unit C<br>Temp<br>Period                                    | rganisasi : Dinas Tenaga Kerja Da<br>at : JI. Pernuda Nomor 55 A<br>5e : January/6/2014<br>Kode Penilaian                                                                                                    | n Transmigrasi Kabup<br>k Mojosari - Mojokerto<br>NIP                                                                         | Nama                                                                                                    |                                                                  | 0                                                                | 6                                                                | NIL                                                            | Al                                                                     | c                                                                | 6                                                                |                                                                  | Jumlah                                                             | Rata2                                                                |
| Unit C<br>Temp<br>Perioc                                    | rganisasi : Dinas Tenaga Kerja Da<br>at : JL Pemuda Nomor 55 A<br>5e : January/6/2014<br>Kode Penilaian<br>DP3/DISNAKERTRANS/2013/001                                                                                                    | n Transmigrasi Kabup<br>k Mojosari - Mojokerto<br>NIP                                                                         | Nama                                                                                                    | A<br>70.00                                                       | B<br>75.00                                                       | C 80.00                                                          | NIL<br>D<br>80.00                                              | AI<br>E<br>85.00                                                       | F<br>90.00                                                       | G<br>60.00                                                       | н<br>65.00                                                       | Jumlah                                                             | Rata2                                                                |
| Unit C<br>Temp<br>Period<br>NO<br>1<br>2                    | rganisasi : Dinas Tenaga Kerja Da<br>at : J. Pemuda Nomor 55 /<br>5e : January/8/2014<br>Kode Penilaian<br>DP3/DISNAKERTRANS/2013/001<br>DP3/DISNAKERTRANS/2013/002                                                                                           | n Transmigrasi Kabup<br>Mojosari - Mojokerto<br>NIP<br>09390100004<br>09390100006                                             | Nama Naten Mojokerto Nama Abdul Alim Azis Syahputra                                                                                               | A<br>70.00<br>70.00                                              | B<br>75.00<br>75.00                                              | C<br>80.00<br>80.00                                              | NIL<br>D<br>80.00                                              | AI<br>E<br>85.00<br>90.00                                              | F<br>90.00<br>90.00                                              | G<br>60.00<br>90.00                                              | H<br>65.00<br>90.00                                              | Jumlah<br>605.00<br>665.00                                         | Rata2<br>76.00<br>83.00                                              |
| Unit C<br>Temp<br>Perioc<br>NO<br>1<br>2<br>3               | rganisasi : Dinas Tenaga Kerja Da<br>at : Jl. Pemuda Nomor 55 /<br>Je : January/6/2014<br>Kode Penilaian<br>DP3/DISNAKERTRANS/2013/002<br>DP3/DISNAKERTRANS/2013/002                                                                                          | n Transmigrasi Kabup<br>Mojosari - Mojoketto<br>NIP<br>09390100004<br>09390100005<br>09390100027                              | Nama AbdulAlim Azis Syahputra Retno Ekawati                                                                                                    | A<br>70.00<br>70.00<br>75.00                                     | <b>B</b><br>75.00<br>75.00<br>75.00                              | C<br>80.00<br>80.00<br>80.00                                     | NIL<br>D<br>80.00<br>80.00                                     | AI<br>E<br>85.00<br>90.00<br>85.00                                     | F<br>90.00<br>90.00<br>85.00                                     | G<br>60.00<br>90.00<br>90.00                                     | H<br>65.00<br>90.00                                              | Jumlah<br>605.00<br>665.00<br>660.00                               | Rata2<br>76.00<br>83.00<br>82.00                                     |
| Unit C<br>Temp<br>Perioc<br>NO<br>1<br>2<br>3<br>4          | rganisasi : Dinas Tenaga Kerja Da<br>at : JI. Pemuda Nomor 55 A<br>fe : January/6/2014<br>Kode Penilalan<br>DP3/DISNAKERTRANS/2013/001<br>DP3/DISNAKERTRANS/2013/002<br>DP3/DISNAKERTRANS/2013/002                                                            | n Transmigrasi Kabup<br>Mojosari - Mojoketto<br>NIP<br>09390100004<br>09390100005<br>09390100027                              | Aten Mojokerto<br>Nama<br>Abdul Alm<br>Azis Syahputra<br>Retno Ekawati<br>Wahyu Dian Permana                                                      | A<br>70.00<br>75.00<br>60.00                                     | B<br>75.00<br>75.00<br>75.00<br>70.00                            | C<br>80.00<br>80.00<br>80.00<br>70.00                            | NIL<br>D<br>80.00<br>80.00<br>80.00<br>80.00                   | AI<br>E<br>85.00<br>90.00<br>85.00<br>85.00                            | F<br>90.00<br>90.00<br>85.00<br>90.00                            | G<br>60.00<br>90.00<br>90.00                                     | H<br>65.00<br>90.00<br>90.00                                     | Jumlah<br>605.00<br>665.00<br>660.00<br>550.00                     | Rata2<br>76.00<br>83.00<br>82.00<br>69.00                            |
| Unit C<br>Temp<br>Periou<br>1<br>2<br>3<br>4<br>5           | rganisasi : Dinas Tenaga Kerja Da<br>at : JI. Pemuda Nomor 55 /<br>fe : January/6/2014<br>Kode Penilalan<br>DP3/DISNAKERTRANS/2013/002<br>DP3/DISNAKERTRANS/2013/002<br>DP3/DISNAKERTRANS/2014/004<br>DP3/DISNAKERTRANS/2014/004                              | n Transmigrasi Kabup<br>Mojosari - Mojokerto<br>09390100004<br>09390100006<br>09390100027<br>09390100005<br>09390100005       | Aten Mojokerto<br>Nama<br>Abdul Alim<br>Azis Syahputra<br>Retno Ekavati<br>Wahyu Dian Permana<br>Azis Syahputra                                   | A<br>70.00<br>70.00<br>75.00<br>60.00<br>70.00                   | B<br>75.00<br>75.00<br>75.00<br>70.00<br>80.00                   | C<br>80.00<br>80.00<br>80.00<br>70.00<br>85.00                   | NIL<br>D<br>80.00<br>80.00<br>80.00<br>80.00<br>90.00          | AI<br>E<br>85.00<br>90.00<br>85.00<br>80.00<br>90.00                   | F<br>90.00<br>90.00<br>85.00<br>90.00<br>87.00                   | G<br>60.00<br>90.00<br>90.00<br>90.00<br>86.00                   | H<br>65.00<br>90.00<br>10.00<br>80.00                            | Jumlah<br>605.00<br>665.00<br>550.00<br>550.00                     | Rata2<br>76.00<br>83.00<br>82.00<br>69.00<br>84.00                   |
| Unit C<br>Temp<br>Perior<br>1<br>2<br>3<br>4<br>5<br>6      | rganisasi : Dinas Tenaga Kerja Da<br>at : J. Pemuda Nomor 55 A<br>fe : January/6/2014<br>Kode Penilaian<br>DP3/DISNAKERTRANS/2013/002<br>DP3/DISNAKERTRANS/2013/003<br>DP3/DISNAKERTRANS/2014/004<br>DP3/DISNAKERTRANS/2014/004                               | n Transmigrasi Kabup<br>Mojosari - Mojokerto<br>09390100004<br>09390100005<br>09390100005<br>09390100005<br>09390100005       | Aten Mojokerto<br>Nama<br>Abdul Alim<br>Azis Syahputra<br>Retno Ekawati<br>Wahyu Dian Permana<br>Azis Syahputra<br>Mudgiono                       | A<br>70.00<br>75.00<br>60.00<br>70.00<br>60.00                   | B<br>75.00<br>75.00<br>75.00<br>70.00<br>80.00<br>70.00          | C<br>80.00<br>80.00<br>80.00<br>70.00<br>85.00<br>80.00          | NIL<br>D<br>80.00<br>80.00<br>80.00<br>80.00<br>90.00<br>70.00 | AI<br>E<br>85.00<br>90.00<br>85.00<br>80.00<br>90.00<br>70.00          | F<br>90.00<br>90.00<br>85.00<br>90.00<br>87.00<br>70.00          | G<br>60.00<br>90.00<br>90.00<br>90.00<br>86.00<br>70.00          | H<br>65.00<br>90.00<br>90.00<br>10.00<br>80.00<br>70.00          | Jumlah<br>605.00<br>665.00<br>550.00<br>668.00<br>560.00           | Rata2<br>76.00<br>83.00<br>82.00<br>69.00<br>84.00<br>70.00          |
| Unit C<br>Temp<br>Perior<br>1<br>2<br>3<br>4<br>5<br>6<br>7 | rganisasi : Dinas Tenaga Kerja Da<br>at : J. Pemuda Nomor 55 A<br>fe : January/6/2014<br>Kode Penilalan<br>DP3/DISNAKERTRANS/2013/002<br>DP3/DISNAKERTRANS/2013/003<br>DP3/DISNAKERTRANS/2014/004<br>DP3/DISNAKERTRANS/2014/005<br>DP3/DISNAKERTRANS/2014/005 | n Transmigrasi Kabup<br>Mojosari - Mojoketo<br>NIP<br>09390100004<br>09390100005<br>09390100005<br>09390100005<br>09390100005 | aten Mojokerto<br>Nama<br>Abdul Alim<br>Azis Syahputra<br>Retno Ekawati<br>Wahyu Dian Permana<br>Azis Syahputra<br>Mudgiono<br>Elisa Ti Tristanti | A<br>70.00<br>70.00<br>75.00<br>60.00<br>70.00<br>60.00<br>80.00 | B<br>75.00<br>75.00<br>75.00<br>70.00<br>80.00<br>70.00<br>80.00 | C<br>80.00<br>80.00<br>80.00<br>70.00<br>85.00<br>80.00<br>80.00 | NIL<br>D<br>80.00<br>80.00<br>80.00<br>90.00<br>70.00<br>80.00 | AI<br>E<br>85.00<br>90.00<br>85.00<br>80.00<br>90.00<br>70.00<br>80.00 | F<br>90.00<br>90.00<br>85.00<br>90.00<br>87.00<br>70.00<br>80.00 | G<br>60.00<br>90.00<br>90.00<br>90.00<br>86.00<br>70.00<br>80.00 | H<br>65.00<br>90.00<br>90.00<br>10.00<br>80.00<br>70.00<br>80.00 | Jumlah<br>605.00<br>665.00<br>550.00<br>668.00<br>560.00<br>560.00 | Rata2<br>76.00<br>83.00<br>82.00<br>69.00<br>84.00<br>70.00<br>80.00 |

Gambar 5.19 Form Rekap DP3 Pegawai

Laporan rekap DP3 Pegawai berisi histori data pegawai yang telah dinilai kinerjanya yang menghasilkan jumlah nilai dan rata-rata nilai.

| Main | Report                                          | s na ma •                                                                                                    |                                                                                                    |                                                                                                    |                                                                       |                                                                                                    |                                                                                                    |                                                                                              |                                                                                                    |
|------|-------------------------------------------------|----------------------------------------------------------------------------------------------------|----------------------------------------------------------------------------------------------------|----------------------------------------------------------------------------------------------------|-----------------------------------------------------------------------|----------------------------------------------------------------------------------------------------|----------------------------------------------------------------------------------------------------|----------------------------------------------------------------------------------------------|----------------------------------------------------------------------------------------------------|
|      |                                                 |                                                                                                    |                                                                                                    | PEMERINT/<br>DINAS TENAG/<br>JI Pemuda No. 55A.Mojo                                                                          | AH KABI<br>A KERJ.<br>sari - Mojo                                     | UPATEN MOJOKER'<br>A DAN TRANSMI<br>kerto Telp. (0321) 59219;                                                                                                    | TO<br>GRASI<br>2 - 321366                                                                                                    |                                                                                              |                                                                                                    |
|      | _                                               |                                                                                                    | Rekap Pe                                                                                                    | nilai DP3 Pegawai :                                                                                                    |                                                                       |                                                                                                    |                                                                                                    |                                                                                              |                                                                                                    |
|      |                                                 |                                                                                                    | d Pastasa                                                                                                    |                                                                                                    |                                                                       |                                                                                                    |                                                                                                    |                                                                                              |                                                                                                    |
|      | Jabata                                          | n Penilai : Kepala Dina                                                                                                    | 15                                                                                                    |                                                                                                    |                                                                       | Tanggal                                                                                                    | Penilaian                                                                                                    | Ra                                                                                           | ata - rata                                                                                           |
|      | Jabata<br>NO                                    | n Penilai : Kepala Dina                                                                                                    | Nama                                                                                                    | Jabatan                                                                                                    | Gol                                                                   | Tanggal<br>Tgl_Mulai                                                                                                    | Penilaian<br>Tgl_Selesai                                                                                                    | Ra<br>Nilai                                                                                  | ata - rata<br>Sebutan                                                                                |
|      | Jabata<br>NO                                    | n Penilai : Agus MAE<br>NIP<br>09390100027                                                                                                    | Nama Retno Ekawati                                                                                                    | Jabatan<br>Sekretariat                                                                                                    | Gol<br>III a                                                          | Tanggal<br>Tgl_Mulai<br>1/6/2014 12:00:00AM                                                                                                    | Penilaian<br>Tgl_Selesal<br>1/8/2014 12:00:00AM                                                                                                    | Ra<br>Nilai<br>84.00                                                                         | ata - rata<br>Sebutan<br>Baik                                                                        |
|      | Jabata<br>Jabata                                | Penilai : Agus M.A.E<br>In Penilai : Kepala Dira<br>NIP<br>09390100027<br>09390100052                                                                                                    | Nama Retno Ekawati Achmad Tulus Sudirjo                                                                                                    | Jabatan<br>Sekretariat<br>Sekretariat                                                                                        | Gol<br>Ⅲ a<br>Ⅲ d                                                     | Tanggal<br>Tgl_Mulai<br>1/6/2014 12:00:00AM<br>1/6/2014 12:00:00AM                                                                                                    | Penilaian<br>Tgl_Selesal<br>1/8/2014 12:00:00AM<br>1/10/2014 12:00:00AM                                                                                                    | Ra<br>Nilai<br>84.00<br>92.00                                                                | ata - rata<br>Sebutan<br>Baik<br>Sangat Baik                                                         |
|      | NO<br>1<br>2<br>3                               | Penilai         Agus MA E           In Penilai         Kepala Dira           NIP         09390100027           09390100052         09390100052           09390100002         09390100002                                                                                                    | Nama Retno Ekawati Achmad Tulus Sudirjo Yuli Wahyu                                                                                                    | Jabatan<br>Sekretariat<br>Sekretariat<br>Ka Sub Bidang Pelatih                                                               | Gol<br>III a<br>III d<br>II d                                         | Tanggal<br>Tgl_Mulai<br>1/6/2014 12:00:00AM<br>1/6/2014 12:00:00AM<br>1/6/2014 12:00:00AM                                                                                      | Penilaian<br>Tgl_Selesai<br>1/8/2014 12:00:00AM<br>1/10/2014 12:00:00AM<br>1/10/2014 12:00:00AM                                                                                                 | Ra<br>Nilai<br>84.00<br>92.00<br>77.00                                                       | ata - rata<br>Sebutan<br>Baik<br>Sangat Baik<br>Baik                                                 |
|      | NO<br>1<br>2<br>3<br>4                          | Penilai         Agus MA E           In Penilai         Kepala Dira           09390100027         09390100027           09390100052         09390100002           09390100002         09390100002                                                                                                    | Nama Retno Ekawati Achmad Tulus Sudrjo Yuli Wahyu Friska Diah Anggraeni                                                                                                    | Jabatan<br>Sekretariat<br>Sekretariat<br>Ka Sub Bidang Pelatih<br>Staf                                                       | Gol<br>II a<br>II d<br>II d                                           | Tenggal<br>Tgl_Mulai<br>1/6/2014 12:00:00AM<br>1/6/2014 12:00:00AM<br>1/6/2014 12:00:00AM<br>1/6/2014 12:00:00AM                                                               | Penilaian<br>Tgl_Selesai<br>1/8/2014 12:00:00AM<br>1/10/2014 12:00:00AM<br>1/10/2014 12:00:00AM<br>1/9/2014 12:00:00AM                                                                          | Ra<br>Nilai<br>84.00<br>92.00<br>77.00<br>74.00                                              | ata - rata<br>Sebutan<br>Baik<br>Sangat Baik<br>Baik<br>Cukup                                        |
|      | NO<br>1<br>2<br>3<br>4<br>5                     | Penilai         Agus IAAE           In Penilai         Kepala Din:           NIP         09390100027           09390100052         09390100052           09390100002         09390100002           09390100003         09390100004                                                                                                    | Retno Ekawati<br>Achmad Tulus Sudirjo<br>Yuli Wahyu<br>Friska Diah Anggraeni<br>Abdul Alim                                                                                                    | Jabatan<br>Sekretariat<br>Sekretariat<br>Ka Sub Bidang Pelatih<br>Staf<br>Ka Sub Bidang Penem                                | Gol<br>II a<br>II d<br>II d<br>II d<br>II b                           | Tanggal<br>Tgl_Mulai<br>1/6/2014 12:00:00AM<br>1/6/2014 12:00:00AM<br>1/6/2014 12:00:00AM<br>1/6/2014 12:00:00AM<br>1/6/2014 12:00:00AM                                        | Penilaian<br>Tgl_Solesai<br>1/8/2014 12:00:00AM<br>1/10/2014 12:00:00AM<br>1/10/2014 12:00:00AM<br>1/9/2014 12:00:00AM                                                                          | Ra<br>Nilai<br>84.00<br>92.00<br>77.00<br>74.00<br>86.00                                     | ata - rata<br>Sebutan<br>Baik<br>Sangat Baik<br>Baik<br>Cukup<br>Baik                                |
|      | Jabata<br>Jabata<br>1<br>2<br>3<br>4<br>5<br>6  | Penillai         Agus IAAE           In Penillai         Kepala Dint           09390100027         09390100052           09390100002         09390100002           09390100003         09390100003           09390100003         09390100004                                                                                                    | Retno Ekawati<br>Achmad Tulus Sudirjo<br>Yuli Wahyu<br>Abdul Alim<br>Mudijono                                                                                                    | Jabatan<br>Sekretariat<br>Ka Sub Bidang Pelatih<br>Staf<br>Ka Sub Bidang Penem<br>Ka Sub Pengawasan K                        | Gol<br>II a<br>II d<br>II d<br>II b<br>II b<br>II a                   | Tanggal<br>Tgl_Mutal<br>1/6/2014 12:00:00AM<br>1/6/2014 12:00:00AM<br>1/6/2014 12:00:00AM<br>1/6/2014 12:00:00AM<br>1/6/2014 12:00:00AM                                        | Penilaian<br>Tgi Selesai<br>1/8/2014 12.00.00AM<br>1/10/2014 12.00.00AM<br>1/10/2014 12.00.00AM<br>1/9/2014 12.00.00AM<br>1/12/2014 12.00.00AM                                                  | Ra<br>Nilai<br>84.00<br>92.00<br>77.00<br>74.00<br>86.00<br>91.00                            | ta - rata<br>Sebutan<br>Baik<br>Sangat Baik<br>Baik<br>Cukup<br>Baik<br>Baik                         |
|      | NO<br>1<br>2<br>3<br>4<br>5<br>6<br>7           | remiai Agus KAE<br>n Penilai : Kepala Dint<br>NIP<br>09390100027<br>0939010002<br>09390100002<br>09390100002<br>09390100004<br>09390100007<br>09390100007                                                                                                    | Retno Ekawati<br>Achmad Tulus Sudrjo<br>Yuli Wahyu<br>Friska Diah Anggraeni<br>AbdulAlim<br>Mudjiono<br>Agung Permadi                                                                                                    | Jabatan<br>Sekretariat<br>Sakretariat<br>Ka Sub Bidang Pelatih<br>Staf<br>Ka Sub Bidang Penem<br>Ka Sub Pengawasan K<br>Staf | Gol<br>II a<br>II d<br>II d<br>II d<br>II b<br>II a<br>I b            | Tanggal<br>TgL_Mulai<br>1/6/2014 12.00.00AM<br>1/6/2014 12.00.00AM<br>1/6/2014 12.00.00AM<br>1/6/2014 12.00.00AM<br>1/6/2014 12.00.00AM<br>1/6/2014 12.00.00AM                 | Penilaian<br>Tgl_Selesai<br>1/8/2014 12.00.00AM<br>1/10/2014 12.00.00AM<br>1/10/2014 12.00.00AM<br>1/12/2014 12.00.00AM<br>1/12/2014 12.00.00AM<br>1/12/2014 12.00.00AM                         | Ra<br>Nilai<br>84.00<br>92.00<br>77.00<br>74.00<br>86.00<br>91.00<br>86.00                   | sta - rata<br>Sebutan<br>Baik<br>Sangat Baik<br>Baik<br>Cukup<br>Baik<br>Baik<br>Baik                |
|      | NO<br>1<br>2<br>3<br>4<br>5<br>6<br>7<br>8      | Penillai         Aglos IAAE           n Penillai         Kepala Dina           NIP         09390100027           09390100002         09390100002           09390100002         09390100004           09390100004         09390100007           09390100005         09390100004           09390100004         09390100005           09390100005         09390100004           09390100004         09390100005 | Retno Ekawati Achmad Tulus Sudrijo Yuli Wahyu Friska Diah Anggraeni Abdul Alm Mudjiono Agung Permadi Yusuf Bachtiar                                                                                                    | Jabatan<br>Sekretanat<br>Sekretaniat<br>Ka Sub Bidang Pelatih<br>Staf<br>Ka Sub Pengawasan K<br>Staf<br>Staf                 | Gol<br>II a<br>II d<br>II d<br>II b<br>II a<br>Ib<br>Ib               | Tanggal<br>To[_Mulai<br>1/6/2014 12:00:00AM<br>1/6/2014 12:00:00AM<br>1/6/2014 12:00:00AM<br>1/6/2014 12:00:00AM<br>1/6/2014 12:00:00AM<br>1/6/2014 12:00:00AM                 | Penilaian<br>Tgl_Selesai<br>1/8/2014 12.00.00AM<br>1/10/2014 12.00.00AM<br>1/9/2014 12.00.00AM<br>1/13/2014 12.00.00AM<br>1/12/2014 12.00.00AM<br>1/10/2014 12.00.00AM                          | Ra<br>Nilai<br>84.00<br>92.00<br>77.00<br>74.00<br>86.00<br>91.00<br>86.00<br>92.00          | sta - rata<br>Sebutan<br>Baik<br>Sangat Baik<br>Baik<br>Cukup<br>Baik<br>Baik<br>Baik<br>Sangat Baik |
|      | NO<br>1<br>2<br>3<br>4<br>5<br>6<br>7<br>8<br>9 | Filling         Agios IA 24           n         Penillai         Kepala Dinz           093901000027         09390100002           09390100002         09390100003           09390100004         09390100004           09390100004         09390100009           09390100005         09390100001                                                                                                    | Advantage of the second second | Jabatan<br>Sekretariat<br>Sekretariat<br>Ka Sub Bidang Pelatih<br>Staf<br>Ka Sub Pengawasan K<br>Staf<br>Staf<br>Staf        | Gol<br>III a<br>III d<br>III d<br>III d<br>III a<br>IIb<br>IIb<br>IIa | Tanggal<br>Tgl_Mulai<br>10/2014 12:00:00AM<br>10/2014 12:00:00AM<br>10/2014 12:00:00AM<br>10/2014 12:00:00AM<br>10/2014 12:00:00AM<br>10/2014 12:00:00AM<br>10/2014 12:00:00AM | Penilaian<br>Tgl_Selesai<br>1/8/2014 12:00:00AM<br>1/10/2014 12:00:00AM<br>1/10/2014 12:00:00AM<br>1/12/2014 12:00:00AM<br>1/12/2014 12:00:00AM<br>1/10/2014 12:00:00AM<br>1/10/2014 12:00:00AM | Ra<br>Nilai<br>84.00<br>92.00<br>77.00<br>74.00<br>86.00<br>91.00<br>86.00<br>92.00<br>76.00 | ta - rata<br>Sebutan<br>Baik<br>Sangat Baik<br>Baik<br>Cukup<br>Baik<br>Baik<br>Sangat Baik<br>Baik  |

## E. Rekap Penilai

Gambar 5.20 Form Rekap Penilai

Laporan ini berisi tentang histori dari pejabat penilai. Pada laporan ini dapat dilihat siapa saja yang dinilai dan berapa jumlah pegawai yang dinilai oleh Kepala Dinas Tenaga Kerja dan Transmigrasi Kabupaten Mojokerto.

# F. Rekap Kenaikan Pangkat Pegawai<sup>S</sup> U R A B A Y A

| in Report                                   |                                                                                                    |                                                                                                    |                                                                                           |                                      |                                          |                                                         | - |
|---------------------------------------------|----------------------------------------------------------------------------------------------------|----------------------------------------------------------------------------------------------------|-------------------------------------------------------------------------------------------|--------------------------------------|------------------------------------------|---------------------------------------------------------|---|
|                                             | PEME<br>DINAS TEI<br>JI Permuda No. 55                                                                                                    | ERINTAH KABUPAT<br>NAGA KERJA D/<br>A Mojosari - Mojokerto                                                                | TEN MOJOKERTO<br>AN TRANSMIGRA<br>Telp. (0321) 592192 - 3213                              | SI<br>366                            |                                          |                                                         |   |
| _                                           | .:: Re                                                                                                    | kap Kenaikan Pang                                                                                                    | kat Pegawai::.                                                                            |                                      |                                          |                                                         |   |
|                                             |                                                                                                    |                                                                                                    | -                                                                                         |                                      |                                          |                                                         |   |
| Unit                                        | Organisasi : Dinas Tenaga Kerja Dar                                                                                                    | n Transmigrasi Kabupaté                                                                                                   | en Mojokerto                                                                              |                                      |                                          |                                                         |   |
| Unit                                        | Organisasi : Dinas Tenaga Kerja Dar<br>bat : Jl. Pemuda Nomor 55 A                                                                                                    | n Transmigrasi Kabupate<br>Mojosari - Mojokerto                                                                           | an Mojokerto                                                                              |                                      |                                          |                                                         |   |
| Unit (<br>Temp<br>Perio                     | Drganisasi : Dinas Tenaga Kerja Dar<br>bat : Jl. Pemuda Nomor 55 A<br>de : December/21/2013                                                                                                    | n Transmigrasi Kabupate<br>Mojosari - Mojokerto                                                                           | en Mojokerto                                                                              |                                      |                                          |                                                         |   |
| Unit d<br>Temp<br>Perio                     | Drganisasi : Dinas Tenaga Kerja Dar<br>bat : Jl. Pemuda Nomor 55 A<br>de : December/21/2013                                                                                                    | n Transmigrasi Kabupate<br>Mojosari - Mojokerto                                                                           | an Mojokerto                                                                              |                                      |                                          |                                                         |   |
| Unit :<br>Tem<br>Perio                      | Organisasi : Dinas Tenaga Kerja Dar<br>sat : Jl. Pemuda Nomor 55 A<br>de : December/21/2013                                                                                                    | n Transmigrasi Kabupate<br>Mojosari - Mojokerto<br>NIP                                                                    | en Mojokerto<br>Nama                                                                      | Golo                                 | ngan                                     | Tanggal                                                 |   |
| Unit<br>Tem<br>Perio                        | Organisasi : Dinas Tenaga Kerja Dar<br>otat : Jl. Perruda Nomor 55 A<br>de : December/21/2013                                                                                                    | n Transmigrasi Kabupat<br>Mojosari - Mojokerto<br>NIP                                                                     | en Mojokerto<br>Nama                                                                      | Golo<br>Lama                         | ngan<br>Baru                             | Tanggal                                                 |   |
| Unit I<br>Temp<br>Perio<br>1                | Drganisasi : Dinas Tenaga Kerja Dar<br>sat : Jl. Pernuda Nomor 55 A<br>de : December/21/2013<br>Kode Kenaikan<br>SKKP/DISNAKERTRANS/2013/000                                                               | n Transmigrasi Kabupati<br>Mojosari - Mojokerto<br>NIP<br>1 09390100052                                                   | n Mojokerto<br>Nama<br>Achmad Tulus                                                       | Golo<br>Lama<br>II a                 | ngan<br>Baru<br>VI a                     | <b>Tanggal</b><br>1/1/1900                              |   |
| Unit 1<br>Temp<br>Perio<br>1<br>2           | Drganisasi : Dinas Tenaga Kerja Dar<br>sat : Jl. Pernuda Nomor 55 A<br>de : December/21/2013<br>Kode Kenaikan<br>SKKP/DISNAKERTRANS/2013/000<br>SKKP/DISNAKERTRANS/2013/000                                | Transmigrasi Kabupato<br>Mojosari - Mojokerto<br>NIP<br>1 09390100052<br>2 10390100042                                    | n Mojokerto<br>Nama<br>Achmad Tulus<br>Abdul Alim                                         | Golo<br>Lama<br>II a<br>II a         | ngan<br>Baru<br>VIa<br>VIa               | <b>Tanggal</b><br>1/1/1900<br>1/1/1900                  |   |
| Unit 1<br>Tem,<br>Perio<br>1<br>2<br>3      | Organisasi : Dinas Tenaga Kerja Dar<br>sat : Jl. Pernuda Nomor 55 A<br>de : December/21/2013<br>Mode Kenaikan<br>SKKP/DISNAKERTRANS/2013/000<br>SKKP/DISNAKERTRANS/2013/000<br>SKKP/DISNAKERTRANS/2013/000 | n Transmigrasi Kabupato<br>Mojosari - Mojokerto<br>NIP<br>1 09390100052<br>2 10390100042<br>3 0939010001                  | n Mojokerto<br>Nama<br>Achmad Tulus<br>Abdul Alim<br>Achmad Tulus Sudirijo                | Golo<br>Lama<br>II a<br>II a<br>VI a | ngan<br>Baru<br>VIa<br>VIa<br>VIa        | Tanggal<br>1/1/1900<br>1/1/1900<br>1/1/1900             |   |
| Unit I<br>Temm<br>Perio<br>1<br>2<br>3<br>4 | Drganisasi : Dinas Tenaga Kerja Dar<br>sat : JI. Pernuda Nomor 55 A<br>de : December/21/2013<br>Kode Kenaikan<br>SKKP/DISNAKERTRANS/2013/000<br>SKKP/DISNAKERTRANS/2013/000<br>SKKP/DISNAKERTRANS/2013/000 | 1 Transmigrasi Kabupate<br>Mojosari - Mojoketo<br>NIP<br>1 09390100052<br>2 10390100042<br>3 09390100001<br>4 09390100052 | n Mojokerto<br>Nama<br>Achmad Tulus<br>Abdul Alim<br>Achmad Tulus Sudirjo<br>Achmad Tulus | Golo<br>Lama<br>II a<br>VI a<br>II a | ngan<br>Baru<br>VIa<br>VIa<br>VIa<br>IIa | Tanggal<br>1/1/1900<br>1/1/1900<br>1/1/1900<br>1/1/1900 |   |

Gambar 5.21 Rekap Kenaikan Pangkat Pegawai

Laporan ini berisi tentang pegawai yang telah dinyatakan naik pangkat. Data yang ditampilkan dalam laporan ini adalah Kode Kenaikan, NIP, Nama, Jabatan, Golongan Lama, Golongan Baru, dan Tanggal diputuskannya naik pangkat.

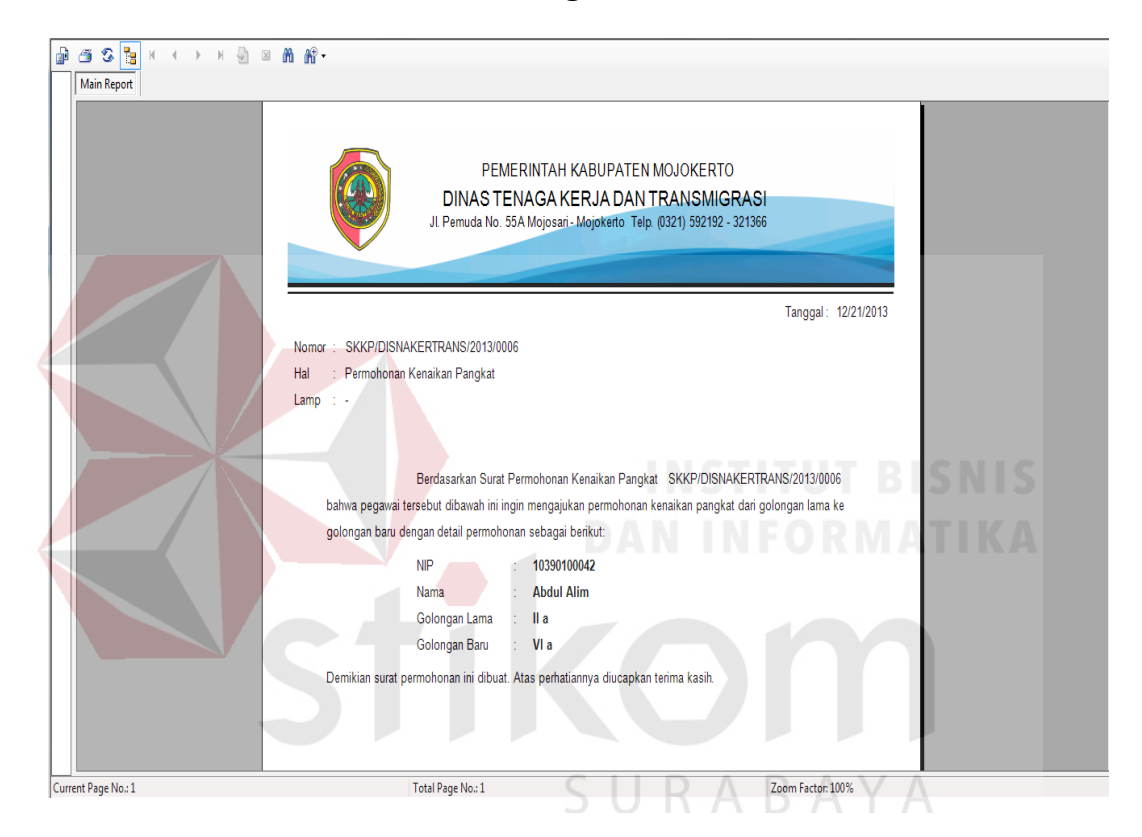

#### G. Surat Permohonan Kenaikan Pangkat

Gambar 5.22 Form Surat Pengantar Kenaikan Pangkat

Form ini digunakan untuk mengusulkan pegawai yang layak untuk dinaikkan pangkatnya. Surat pengantar kenaikan pangkat ini nantinya diberikan kepada Badan Kepegawaian Daerah sebagai pembuat keputusan kenaikan pangkat. Dalam surat pengantar ini terdapat informasi berupa NIP, nama pegawai, golongan lama dan golongan baru pegawai yang mengajukan kenaikan pangkat.

## H. Surat Usulan Pegawai Baru

| B = 2 S = 1 + + + + | 3 a m m.                                                                                                    |                                                                                                    |                                   |
|---------------------|----------------------------------------------------------------------------------------------------|----------------------------------------------------------------------------------------------------|-----------------------------------|
| Main Repo           | rt                                                                                                    |                                                                                                    |                                   |
|                     | le                                                                                                    | PEMERINTAH KABUPATEN MOJOKERTO<br>DINAS TENAGA KERJA DAN TRANSMIGRAS<br>I Perruda No. 55A Mojosari - Mojokerto Telp. (0321) 592192 - 321366 |                                   |
|                     |                                                                                                    |                                                                                                    | Tanggal: 12/21/2013               |
|                     | Nomor : UPB/DISNAKERTRAN<br>Hal : Usulan Pegawai Baru<br>Lamp : -<br>Berc<br>Tenaga Kerja Dan Trans<br>sebagai benkut | IS/2013/0013<br>dasarkan surat usulan nomor UPB/DISNAKERTRANS/2013/0013<br>migrasi Kabupaten Mojokerto membutuhkan tenaga kerja baru de     | , bahwa Dinas<br>ngan spesifikasi |
|                     | Bagian                                                                                                    | Spesifikasi Kebutuhan                                                                                                    | Jumlah                            |
|                     | Jabatan Fungsional                                                                                                    | Office Boy                                                                                                    | 2.00                              |
|                     | Demikian surat usulan in                                                                                              | i dibuat. Atas perhatiannya diucapkan terima kasih.                                                                                         |                                   |
| Current Page No.: 1 | Total Page No.: 1                                                                                                    | Zoom Facto                                                                                                    | or: 100%                          |

## Gambar 5.23 Form Usulan Pegawai Baru

Form ini digunakan untuk mengajukan permintaan pegawai jika Kepala Dinas Tenaga Kerja dan Transmigrasi Kabupaten Mojokerto memerlukan pegawai dengan spesifikasi keahlian tertentu.

| Tampikan Data Pegawa Berdasarkan: | Main | Report                        | x < → x ⊕ ≈ m m m.                                                                      | <b>SUU</b><br>PEMERIN<br>DINAS TENA<br>JI Pemuda No. 55 J | RABA<br>ITAH KABUPATEN MC<br>GA KERJA DAN TR<br>A Mojosan-Mojokerto Telp (0321 | JOKERTO<br>ANSMIGRASI<br>5982192 - 321366 |            |      |
|-----------------------------------|------|-------------------------------|-----------------------------------------------------------------------------------------|-----------------------------------------------------------|--------------------------------------------------------------------------------|-------------------------------------------|------------|------|
|                                   |      | _                             |                                                                                         | REK                                                       | AP DATA CUTI PEGAV                                                             | /AI                                       |            |      |
|                                   |      | Unit Orş<br>Tempat<br>Periode | anisasi : Dinas Tenaga Kerja Dan Tr<br>: JI. Pernuda Nomor 55 A M<br>: December/21/2013 | ansmigrasi Kabupaten Mojo<br>ojosari - Mojokerto          | kerto                                                                          |                                           |            |      |
|                                   |      | NO                            | Kode_Cuti                                                                               | NIP                                                       | Nama                                                                           | Jenis_Cuti                                | Tgl_Mulai  | Tgl  |
|                                   |      | 1                             | CUTI/DISNAKERTRANS/2013/0001                                                            | 09390100001                                               | Achmad Tulus Sudirjo                                                           | Harian                                    | 12/13/2013 | 12/2 |
|                                   |      | 2                             | CUTI/DISNAKERTRANS/2013/0002                                                            | 09390100052                                               | Achmad Tulus                                                                   | Harian                                    | 12/14/2013 | 12/; |
|                                   |      | 3                             | CUTI/DISNAKERTRANS/2013/0002                                                            | 10390100042                                               | Abdul Alim                                                                     | Bulanan                                   | 12/14/2013 | 12/; |
|                                   |      | 4                             | CUTI/DISNAKERTRANS/2013/0003                                                            | 11410100051                                               | Wahyu Agus Permana                                                             | Harian                                    | 12/13/2013 | 12/  |
|                                   |      | 5                             | CUTI/DISNAKERTRANS/2013/0004                                                            | 11410100051                                               | Wahyu Agus Permana                                                             | Harian                                    | 12/13/2013 | 12/  |
|                                   |      | 6                             | CUTI/DISNAKERTRANS/2013/0005                                                            | 09390100052                                               | Achmad Tulus                                                                   | Harian                                    | 12/13/2013 | 12/  |
|                                   |      | 7                             | CUTI/DISNAKERTRANS/2013/0006                                                            | 09390100001                                               | Achmad Tulus Sudirjo                                                           | Harian                                    | 12/13/2013 | 12/  |
|                                   |      |                               |                                                                                         | 111                                                       |                                                                                |                                           |            |      |

# I. Rekap Data Cuti Pegawai

Gambar 5.24 Form Rekap Data Cuti Pegawai

Form ini menampilkan data cuti pegawai pada Dinas Tenaga Kerja dan Transmigrasi Kabupaten Mojokerto. Apabila user memilih radio button jenis cuti, maka data pegawai yang dihasilkan berdasarkan jenis cuti yang diinginkan, dan apabila user memilih radio button semua, maka seluruh data cuti pegawai akan tampil. Apabila user menekan tombol grafik cuti pegawai, maka akan tampil grafik cuti pegawai berdasarkan jenis cuti pegawai seperti pada Gambar 5.25 dibawah ini.

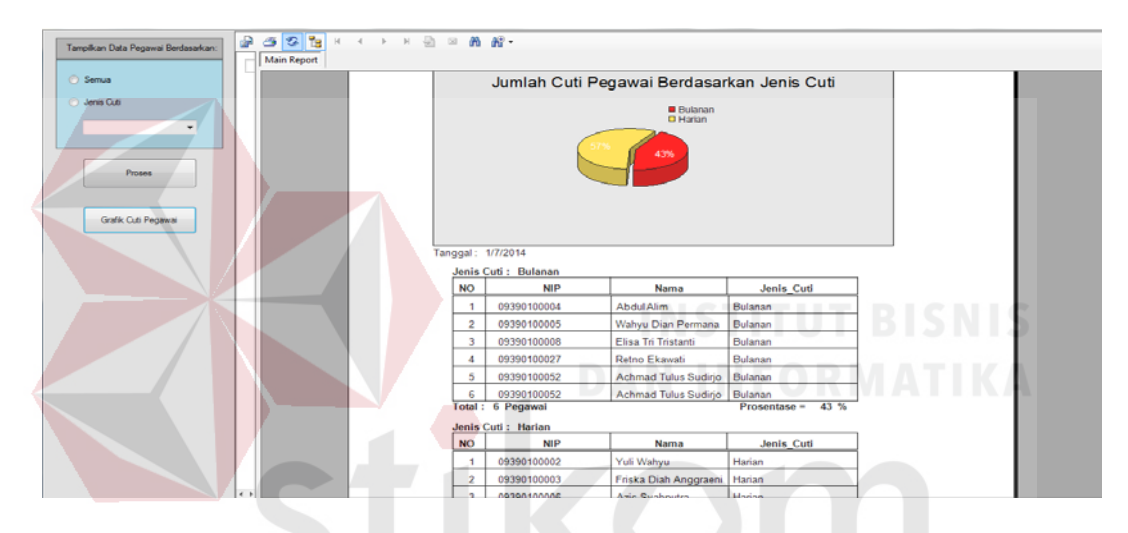

Gambar 5.25 Grafik Cuti Pegawai Berdasarkan Jenis Cuti

J. Surat Permohonan Cuti Pegawai

| Gen Can See Tag In A → P H Gen | a (n) (n) · ·                                                                                                    |  |
|--------------------------------|----------------------------------------------------------------------------------------------------|--|
| Main Report                    |                                                                                                    |  |
|                                | PEMERINTAH KABUPATEN MOJOKERTO<br>DINAS TENAGA KERJA DAN TRANSMIGRASI<br>JI Pernuda No. 55A Mojosari - Mojokerto Telp. (0321) 592192 - 321366 |  |
|                                | Tanggal: 12/21/2013                                                                                                    |  |
|                                | Nomor : CUTI/DISNAKERTRANS/2013/0007                                                                                                    |  |
|                                | Hal : Cuti                                                                                                    |  |
|                                | Lamp :-                                                                                                    |  |
|                                |                                                                                                    |  |
|                                | Berdasarkan nomor pengajuan cuti: CUTI/DISNAKERTRANS/2013/0007 , bahwa pegawai dengan data                                                    |  |
|                                | dibawah ini:                                                                                                    |  |
|                                | NIP : 09390100053                                                                                                    |  |
|                                | Nama : Agung Permadi                                                                                                    |  |
|                                | Jenis Cuti : Harlan                                                                                                    |  |
|                                | Tanggal Mulai : 12/21/2013                                                                                                    |  |
|                                | Tanggal Selesai: 12/23/2013                                                                                                    |  |
|                                | ingin mengajukan cuti mulai dengan data sesuai dengan pada tabel. Demikian surat pengajuan ini dibuat                                         |  |
|                                | atas perhatiannya, saya ucapkan terima kasih                                                                                                  |  |
| Current Page No.: 1            | Total Page No.: 1 Zoom Factor: 100%                                                                                                    |  |

Gambar 5.26 Form Surat Permohonan Cuti Pegawai

Form ini digunakan untuk pegawai yang mengajukan cuti. Surat permohonan cuti ini nantinya diberikan kepada Kepala Dinas sebagai rekomendasi ijin cuti pegawai. Dalam surat permohonan ini terdapat informasi berupa NIP, nama pegawai, jenis cuti yang diambil, tanggal mulai dan tanggal selesai cuti pegawai.

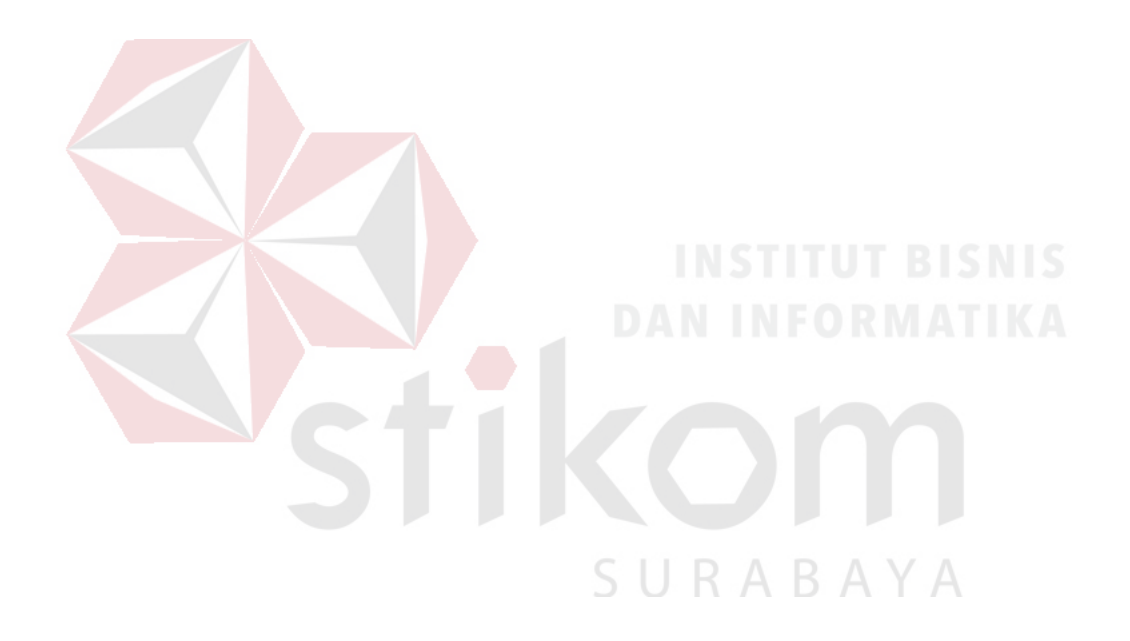